# 2022년도 온라인교육 신청·수강 매뉴얼

| 1. 교육신청 방법            | 1p  |
|-----------------------|-----|
| 2. 교육신청 취소 방법         | 4р  |
| 3. 교육수강 방법            | 6р  |
| 4. 수료증 출력 방법          | 11p |
| 자주하는 질문과 답변(FAQ)      | 14p |
| 크롬 브라우저 다운로드방법        | 16р |
| (서식) 교육비 환불 신청서(교육생용) | 17p |

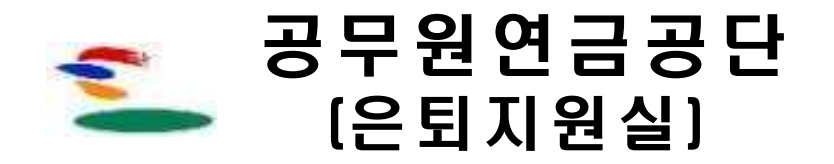

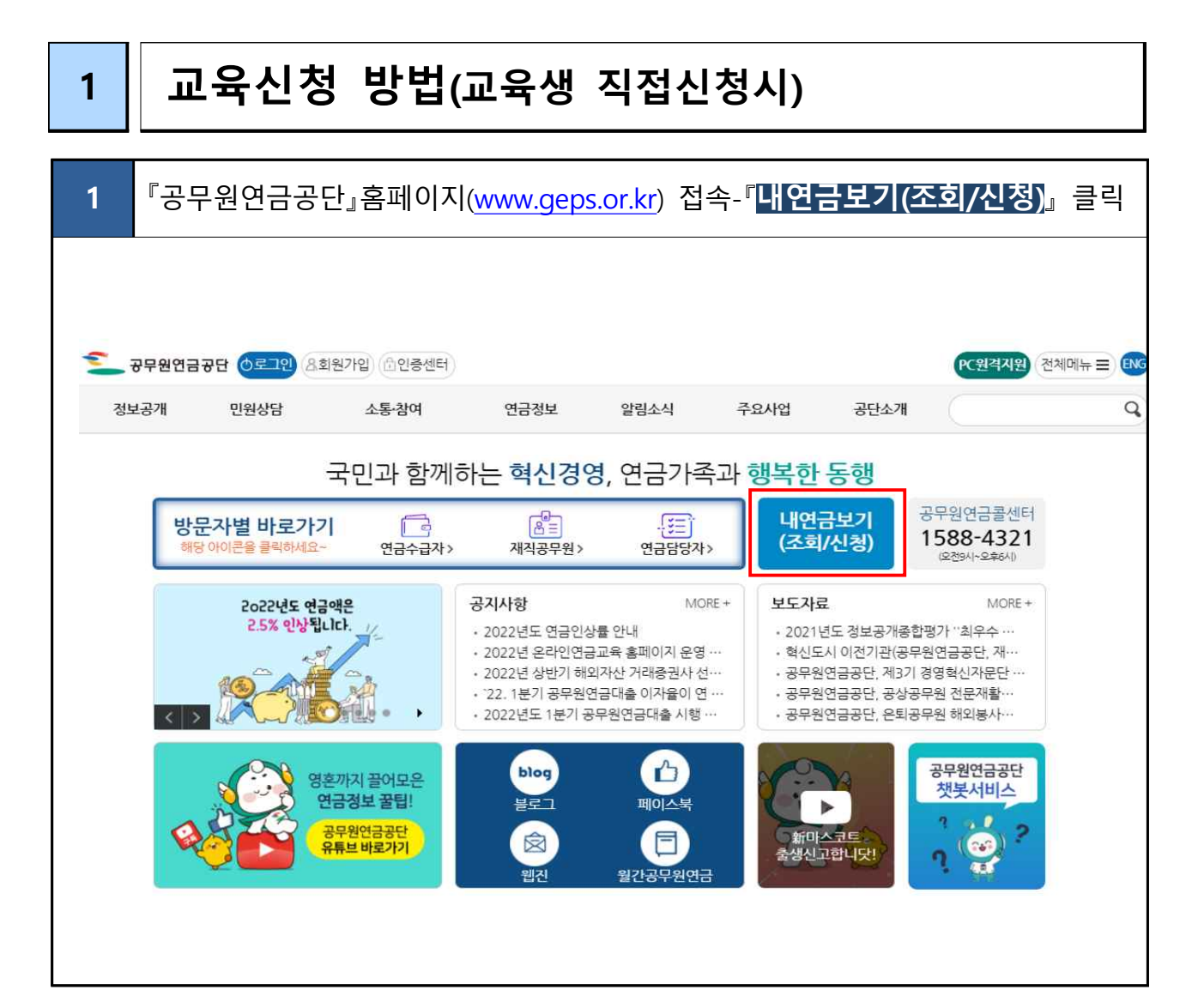

| 2  | 공단 홈페이지 회원가입 후 'ID/비밀번호 로그인'                                                                                                  |
|----|----------------------------------------------------------------------------------------------------|
|    | ····································                                                                                          |
| [- | 권장 브라우자 地전 로그인 설정 ☆           D/비밀번호 로그인         간편인증 로그인         인증서 로그인         스마트 로그인         아이핀 로그인         모바일공무원증 로그인 |
|    | 아이디와 비밀번호는 영문자와 대소문자를 구별합니다.<br>아이디 로그인<br>비밀번호 로그인<br>신규최원가업 > ID찾기 > 비밀번호 재말급 >                                             |

|    | 3          | 로그<br><b>신청</b>           | 인 후,<br><b>현황조</b>     | 연금이<br>[ <b>회]</b> 클릭     | 오 홈퍼<br>빅               | 이지 칭                 | )이 일            | 불리면                | 상단 <b>[인</b>      | 년금교육<br>            | ] 클릭하여                                 | [교육과정               |
|----|------------|---------------------------|------------------------|---------------------------|-------------------------|----------------------|-----------------|--------------------|-------------------|---------------------|----------------------------------------|---------------------|
| 15 | -6-        | 2012                      | (합산./                  | <b>사직정보</b><br>사병, 인터넷신청) | <b>퇴직급여안</b><br>(인터넷청구) | 내 융자사업               | 주택/분            | 양/임대 민             | ·<br>원서류 발급       | 연금서식                | 연금교육                                   |                     |
|    | 8          | 내 민원 신<br>원격지원<br>14:35 초 | 청 0 건<br>로그아웃<br>로그인연장 | <u>···</u><br>연금대출<br>신청  | 상음<br>퇴직급여<br>인터넷청구     | ()<br>임용전<br>복무기간 신청 | (+)<br>합산<br>신청 | (다)<br>분양신청사<br>작성 | ()<br>하 확자금<br>신청 | 오쿄<br>융자추천서<br>발급신청 | 교육과정신청현황조회<br>교육신청확인/고지서(수<br>검증계산 배정) | ▪료증)출력<br><b>선황</b> |
|    | <u>)</u> 모 | 바일신청                      |                        |                           |                         |                      |                 |                    |                   |                     |                                        |                     |

| 교육과정신  | 신청현황조회                                                                                                    |                                                                                                    |                                                                                                    |                                                                                                    |                                                                          |                                                                        |                                                                                      |                                                        |                                                                                                    | 화면인쇄 戻 9 |
|--------|----------------------------------------------------------------------------------------------------|----------------------------------------------------------------------------------------------------|----------------------------------------------------------------------------------------------------|----------------------------------------------------------------------------------------------------|--------------------------------------------------------------------------|------------------------------------------------------------------------|--------------------------------------------------------------------------------------|--------------------------------------------------------|----------------------------------------------------------------------------------------------------|----------|
| * 교육연도 | 2022                                                                                                    |                                                                                                    |                                                                                                    | • 교육대상                                                                                                    | 퇴직예정                                                                     | 형자 🔻                                                                   |                                                                                      | 교육과정명                                                  |                                                                                                    |          |
|        |                                                                                                    |                                                                                                    |                                                                                                    |                                                                                                    |                                                                          |                                                                        |                                                                                      |                                                        |                                                                                                    |          |
|        |                                                                                                    |                                                                                                    |                                                                                                    |                                                                                                    |                                                                          |                                                                        |                                                                                      |                                                        |                                                                                                    |          |
| > 교육과정 | 진행 현황                                                                                                    |                                                                                                    |                                                                                                    |                                                                                                    |                                                                          |                                                                        |                                                                                      |                                                        |                                                                                                    | 10       |
| 교육선정구  | 나분 교육                                                                                                    | 과정명                                                                                                    | 교육전                                                                                                    | 방소                                                                                                    | 회사                                                                       | 시작일                                                                    | 종료일                                                                                  | 비고                                                     | 교육인원                                                                                                | 신청가능인용   |
| 선착순선정  | 정 인생설계(22년도                                                                                                    | 온라인교육)                                                                                                    | 온라인과정                                                                                                    |                                                                                                    | 1                                                                        | 2022/02/21                                                             | 2022/12/31                                                                           | 진행                                                     | 99999                                                                                               | 99998    |
| 선착순선정  | 정 웰에이징 아카더                                                                                                    | 미(22년도 온러.                                                                                                    | 온라인과정                                                                                                    |                                                                                                    | 1                                                                        | 2022/02/21                                                             | 2022/12/31                                                                           | 진행                                                     | 99999                                                                                               | 99998    |
| 선작순선정  | 정 일의 재발견(22)                                                                                                    | <sup>크</sup> 도 온라인교뉵)                                                                                                   | 유라인과정                                                                                                    |                                                                                                    | 1                                                                        | 2022/02/21                                                             | 2022/12/31                                                                           | 진행                                                     | 99999                                                                                               | 99998    |
| 신작군선2  | 정                                                                                                    |                                                                                                    |                                                                                                    |                                                                                                    |                                                                          |                                                                        |                                                                                      |                                                        |                                                                                                    |          |
| 선착순선적  | 8<br>정                                                                                                    |                                                                                                    |                                                                                                    | •                                                                                                    |                                                                          |                                                                        |                                                                                      |                                                        |                                                                                                    |          |
|        |                                                                                                    |                                                                                                    |                                                                                                    |                                                                                                    |                                                                          |                                                                        |                                                                                      |                                                        |                                                                                                    |          |
| Г. Т.  | 고 이시처1                                                                                                    | 파어에가                                                                                                    | 「시처」                                                                                                    | ᅚᄶᆸ                                                                                                    |                                                                          | ᅖᇌᆋ                                                                    | 비이려                                                                                  | *ㅠ시느                                                   | 피스이                                                                                                 | 명 하다     |
|        | 교육신성]                                                                                                    | 핍입에서                                                                                                    | [신성·                                                                                                    | 시영모]                                                                                                    | ᆛᆋᇉ                                                                      | 세식성보                                                                   | 리 입덕 (                                                                               | ^뾰시근                                                   | 월구입                                                                                                 | -1 8-    |
| >      | ※ 근무지명                                                                                                    | 은 공무원의                                                                                                    | 의 소속기                                                                                                    | 관 명칭                                                                                                    | 입력(                                                                      | 예 : 무지                                                                 | 개초등학교                                                                                | . or 해군)                                               |                                                                                                    |          |
| 5 >    | ※ e-mail, 전                                                                                                    | 화번호 등                                                                                                    | 조회된 경                                                                                                    | 정보가 상                                                                                                    | 이한 경                                                                     | 경우에는 🕯                                                                 | 수정한 후 지                                                                              | 장                                                      |                                                                                                    |          |
|        |                                                                                                    |                                                                                                    |                                                                                                    |                                                                                                    | . – .                                                                    |                                                                        |                                                                                      | . •                                                    |                                                                                                    |          |
|        |                                                                                                    |                                                                                                    |                                                                                                    | TIAL                                                                                                    |                                                                          |                                                                        |                                                                                      | _                                                      |                                                                                                    |          |
| =      | ⇒ 모든 정                                                                                                    | 보 입력                                                                                                    | 후                                                                                                    | 저장                                                                                                    | 클릭히                                                                      | 면 교육                                                                   | 신청 완                                                                                 | 료                                                      |                                                                                                    |          |
| =      | → 모든 정                                                                                                    | 보 입력                                                                                                    | 후 📕                                                                                                    | 저장                                                                                                    | 클릭히                                                                      | 면 교육                                                                   | ·신청 완희                                                                               | ₽                                                      |                                                                                                    |          |
|        | ⇒ 모든 정<br><sup>교육신청</sup>                                                                                                    | 보 입력                                                                                                    | 후 😼                                                                                                    | 저장                                                                                                    | 클릭히                                                                      | ·면 교육                                                                  | ·신청 완희                                                                               | 2                                                      |                                                                                                    |          |
| =      | > 모든 정<br>교육신청<br>② 교육과정기본정                                                                                                    | 보 입력<br><sup>보</sup>                                                                                                    | 후                                                                                                    | 저장                                                                                                    | 클릭히                                                                      | 면 교육                                                                   | ·신청 완                                                                                | ₽                                                      |                                                                                                    | •        |
|        | <ul> <li>&gt; 모든 정</li> <li>교육신청</li> <li>③ 교육과정기분정</li> </ul>                                                                                                    | 보 입력<br><sup>보</sup>                                                                                                    | 후 📕                                                                                                    | <b>저장</b> 클                                                                                                    | 클릭히                                                                      | ੶면 교육<br><sub>=ੋ장^</sub>                                               | ·신청 완희                                                                               | 금<br>일 종류 일                                            | 교육인원                                                                                                |          |
| =      | <ul> <li>&gt; 모든 정</li> <li>교육신청</li> <li>〕 교육과정기본정</li> </ul>                                                                                                    | 보 입력                                                                                                    | 후 📕                                                                                                    | <b>저장</b> =                                                                                                    | 클릭히                                                                      | ∙면 교육<br><sub>육장^</sub>                                                | ·신청 완희                                                                               | <b>로</b><br>일 종류일                                      | 교육인원                                                                                                |          |
| =      | > 모든 정<br>교육신청 고육과정기본정 2 신청자정보                                                                                                    | 보 입력<br><sup>보</sup><br>∞육가정명                                                                                           | 후 📕                                                                                                    | <b>저장</b> 클<br><sup>차</sup>                                                                                                    | 클릭히                                                                      | 면 교육                                                                   | ·신청 완희                                                                               | 2 <b>क</b> न थ                                         | 교육인원                                                                                                |          |
| =      | <ul> <li>&gt; 모든 정</li> <li>교육신청</li> <li>③ 교육과정기본정</li> <li>● 신청자정보</li> <li>● 신청안성명</li> </ul>                                                                                                    | 보 입력<br><sup>보</sup><br>교육과정명                                                                                           | 후 🔛                                                                                                    | <b>저장</b>                                                                                                    | 클릭히                                                                      | 면 교육                                                                   | ·신청 완희                                                                               | <b>글</b><br>일 종류일                                      | 교육인원                                                                                                |          |
| =      | <ul> <li>&gt; 모든 정</li> <li>교육신청</li> <li>〕 교육과정기분정</li> <li>〕 신청자정보</li> <li>● 신청인성명</li> </ul>                                                                                                    | 보 입력                                                                                                    | 후 🔛                                                                                                    | <b>저장</b> 클<br>차<br>주민등록번호                                                                                                    | 클릭히                                                                      | 면 교유                                                                   | ·신청 완희                                                                               | <b>न्न</b><br>२ हत्व थ<br>                             | 교육인원                                                                                                |          |
| =      | <ul> <li>→ 모든 정</li> <li>교육신청</li> <li>〕 교육과정기본정</li> <li>〕 신청자정보</li> <li>● 신청인성명</li> <li>● 휴대전화번호</li> </ul>                                                                                                    | 보 입력<br>보<br>교육가정명<br>전택 • 1                                                                                            | 후 🔛                                                                                                    | <b>저장</b> 클<br>차<br>주민등록번호<br>자택전화번호                                                                                            | 클릭히<br>교·                                                                | 유장소                                                                    | · · · 등 붙여서 정확히                                                                      | 글 종류 알<br>· · · · · · ·                                | 교육인원                                                                                                |          |
| =      | <ul> <li>&gt; 모든 정</li> <li>교육신청</li> <li>③ 교육과정기본정</li> <li>● 신청자정보</li> <li>● 신청가정보</li> <li>● 신청인성명</li> <li>● 휴대전화번호</li> <li>● 이메일주소</li> </ul>                                                                                                    | 보 입력<br>보<br>교육가정명                                                                                                    | 후 🔛                                                                                                    | 저장         클           차                                                                                                    | 클릭히<br>                                                                  | 면 교유                                                                   | · · 등 붙여서 정확히                                                                        | 월 종류일<br>· · · · ·<br>입력바랍니다.                          | 교육연원                                                                                                |          |
|        | <ul> <li>→ 모든 정</li> <li>교육신청</li> <li>〕 교육과정기본정</li> <li>〕 신청자정보</li> <li>○ 신청자정보</li> <li>○ 신청인성명</li> <li>○ 휴대전화번호</li> <li>○ 이메일주소</li> <li>2시방</li> </ul>                                                                                                    | 보 입력                                                                                                    | 후 🔛                                                                                                    | 자장 ==<br>자<br>주민등록번호<br>자덕전화번호<br>직접입력                                                                                          | 클릭히<br>교·<br>선택 •<br>• 전화변5                                              | 면 교육                                                                   | · ··들 붙여서 정확히                                                                        | 열 종류일<br>일 명류 2                                        | 교육인원                                                                                                |          |
|        | <ul> <li>&gt; 모든 정</li> <li>교육신청</li> <li>2 교육과정기본정</li> <li>3 신청자정보</li> <li>4 신청인성명</li> <li>휴대전화번호</li> <li>0 메일주소</li> <li>2 지방</li> </ul>                                                                                                    | 보 입력<br>보<br>교육가정명<br>선택 ▼                                                                                              | 후 🔛                                                                                                    | 저장 章<br>차<br>주민등록번호<br>자략전화번호<br>직접입력                                                                                           | 클릭히<br>교·<br>·<br>· 전화번3<br>·                                            | 면 교육<br>육장소<br>2 입력시 반드시<br>3시방                                        | ···등 분여서 정확히                                                                         | 로<br>일 종류일<br>입력바랍니다.                                  | 교육인원                                                                                                |          |
|        | <ul> <li>&gt; 모든 정</li> <li>교육신청</li> <li>의 교육과정기본정</li> <li>의 신청자정보</li> <li>신청인성명</li> <li>휴대전화번호</li> <li>이메일주소</li> <li>2시방</li> <li>3 재직정보 * 명(<br/>정시</li> </ul>                                                                                                    | 보 입력<br>보<br>교육과정명<br>선택 ▼<br>예퇴직자, 직급정 ( 준빈)                                                                           | 후 🔛                                                                                                    | 저장 를<br>자다 주민등록번호<br>자덕전화번호<br>직접입력<br>•<br>예정일을 수정<br>자 1.주의 저까지                                                               | 클릭히<br>고:<br>선택 •<br>* 전화번의<br>• 전 2 토<br>도<br>지 첫보하여                    | ·면 교유                                                                  | ···물 붙여서 정확히<br>같에 체크 이후 퇴                                                           | 로<br>일 종류일<br>입력바랍니다.<br>독예정일 수정 및                     | 교육연원<br>·<br>·<br>·<br>·<br>·<br>·<br>·<br>·<br>·<br>·<br>·<br>·<br>·<br>·<br>·<br>·<br>·<br>·<br>· |          |
|        | <ul> <li>→ 모든 정</li> <li>교육신청</li> <li>의 교육과정기본정</li> <li>의 신청자정보</li> <li>신청인성명</li> <li>휴대전화번호</li> <li>이메일주소</li> <li>2지방</li> <li>재직정보 * 명(<br/>정보</li> </ul>                                                                                                    | 보 입력<br>보<br>교육가정명<br>선택 •                                                                                              | 후       1         회       1         Q       1         Q       1                                                       | 저장 를<br>자<br>주민등록번호<br>자택전화번호<br>직접입력<br>▼<br>예정일을 수정<br>자<br>퇴직예정의                                                             | 클릭히<br>교·<br>선택 ·<br>· 전화번3<br>·<br>·<br>·<br>·                          | 면 교 유<br>육장소<br>호 입력시 반드시<br>3지망<br>I지예정일 수정<br>야 함)                   | 남신청 완희<br>시작<br>···를 붙여서 정확히<br>같에 체크 이후 퇴<br>···· 중 4 재적                            | 로<br>일 종류일<br>입력바랍니다.<br>딕예정일 수정 및<br>기간               | 교육인원<br>▼<br>증빙문서를                                                                                  |          |
|        | <ul> <li>&gt; 모든 정</li> <li>교육신청</li> <li>2 교육과정기본정</li> <li>의 교육과정기본정</li> <li>의 신청자정보</li> <li>신성인성명</li> <li>휴대전화번호</li> <li>이메일주소</li> <li>2시방</li> <li>3 재직정보 * 명(<br/>정보)</li> <li>4 신분기호</li> <li>기과명</li> </ul>                                                                                                    | 보 입력                                                                                                    | 후 대                                                                                                    | 자장 =<br>자<br>주민등록번호<br>자략전화번호<br>직접입력<br>·<br>·<br>·<br>·<br>·<br>·<br>·<br>·<br>·<br>·<br>·<br>·<br>·<br>·<br>·<br>·<br>·<br>· | 클릭히<br>                                                                  | -면 교유<br>육장소<br>Σ 입력시 반드시<br>3시망<br>[직예정일 수정<br>야 함)                   | ···플 붙여서 정확히<br>···플 붙여서 정확히<br>같에 체크 이후 퇴<br>····플 ································ | 금<br>일 종류일<br>입력바랍니다.<br>되예정일 수정 및<br>기간               | 교육인원                                                                                                |          |
|        | <ul> <li>&gt; 모든 정</li> <li>교육신청</li> <li>교육관정기본정</li> <li>의 교육과정기본정</li> <li>의 신청자정보</li> <li>신청인성명</li> <li>휴대전화번호</li> <li>이메일주소</li> <li>2지방</li> <li>3 재직정보 * 명(<br/>정말</li> <li>4 신분기호</li> <li>기관명</li> <li>고직전취병호</li> </ul>                                                                                                    | 보 입력                                                                                                    | 후 대                                                                                                    | 자<br>자<br>주민등록번호<br>자<br>자<br>지접입력<br>·<br>·<br>·<br>· · · · · · · · · · · · ·                                                  | 클릭히<br>생택 ~<br>* 전화변3<br>* 전우 토<br>지 천부하여<br>서택                          | 면 교 유<br>육장소<br>2 입력시 반드시<br>3지망<br>[직예정일 수정<br>야 함]                   | ···를 붙여서 정확히<br>···를 붙여서 정확히<br>같에 체크 이후 퇴<br>···· · · · · · · · · · · · · · · · · · | 로 종류 일<br>3 종류 일<br>3 역바랍니다.<br>역예정일 수정 및<br>기간        | ▼<br>중빙문서를                                                                                          |          |
|        | <ul> <li>★ 모든 정</li> <li>교육신청</li> <li>교육과정기본정</li> <li>교육과정기본정</li> <li>교육과정기본정</li> <li>신청자정보</li> <li>역시정인성명</li> <li>휴대전화번호</li> <li>이메일주소</li> <li>2지방</li> <li>재직정보 * 명(<br/>정보)</li> <li>신분기호</li> <li>기관명</li> <li>직장전화번호</li> </ul>                                                                                                    | 보 입력                                                                                                    | 후       5         (1)       5         (2)       5         (2)       5         (2)       5         (2)       5         (2)       5         (2)       5         (2)       5         (2)       5         (2)       5         (2)       5         (2)       5         (2)       5         (2)       5         (2)       5         (2)       5         (2)       5         (2)       5         (3)       5         (4)       5         (5)       5         (5)       5         (5)       5         (5)       5         (5)       5         (5)       5         (5)       5         (5)       5         (5)       5         (5)       5         (5)       5         (5)       5         (5)       5         (5)       5         (5)       5         (5)       5 | 자장 =<br>자<br>주민등록번호<br>자력전화번호<br>직접입력<br>*<br>예정일을 수정<br>대적인 전까지<br>퇴직에정일<br>근무지역                                               | 클릭히<br>선택 -<br>* 전화번의<br>* 전화번의<br>* 전화번의<br>( )<br>전부하여<br>전부하여<br>전부하여 | 면 교 유<br>육장소<br>2 입력시 반드시<br>3시망<br>[지예정일 수정<br>야 함]                   | ···물 분여서 정확히<br>고 문에 체크 이후 퇴<br>고 수정 • 재적<br>• 근무                                    | 로<br>일 종류일<br>입력바랍니다.<br>덕예정일 수정 및<br>기간               | 교육인원<br>·<br>중빙문서를                                                                                  |          |
|        | <ul> <li>&gt; 모든 정</li> <li>교육신청</li> <li>2 교육과정기본정</li> <li>2 교육과정기본정</li> <li>2 교육과정기본정</li> <li>4 신청인성명</li> <li>휴대전화번호</li> <li>0 메일주소</li> <li>2지방</li> <li>3 재직정보 * 명(<br/>정]</li> <li>4 신분기호</li> <li>기관명</li> <li>직장전화번호</li> <li>1 파일정보</li> </ul>                                                                                                 | 보 입 력<br>보<br>교육과정명<br>선택 ▼ 1<br>1<br>전택 ▼ 1<br>1<br>1<br>1<br>1<br>1<br>1<br>1<br>1<br>1<br>1<br>1<br>1<br>1           | 후       1         이       1         이       1          1         <                                                    | 자장 =<br>자<br>주민등록번호<br>자덕전화번호<br>직접입력<br>·<br>·<br>·<br>·<br>·<br>·<br>·<br>·<br>·<br>·<br>·<br>·<br>·<br>·<br>·<br>·<br>·<br>· | 클릭히<br>교·<br>전화번3<br>▼<br>목 참 경우 또<br>지 천부하여<br>전부                       | 면 교 유<br>육장소<br>2 입력시 반드시<br>3지망<br>[직예정일 수정<br>야 함]                   | ···들 붙여서 정확히<br>···들 붙여서 정확히<br>같에 체크 이후 퇴·<br>··· · 근무                              | 로<br>일 종류일<br>입력바랍니다.<br>덕예정일 수정 및<br>기간<br>지명         | 교육인원<br>호방문서를                                                                                       |          |
|        | <ul> <li>&gt; 모든 정</li> <li>고육신청</li> <li>고육신청</li> <li>의 교육과정기본정</li> <li>의 신청자정보</li> <li>신청인성명</li> <li>휴대전화번호</li> <li>이메일주소</li> <li>2시방</li> <li>재직정보 * 명(<br/>정년</li> <li>· 신분기호</li> <li>· 기관명</li> <li>· 직장전화번호</li> <li>· 직장전화번호</li> </ul>                                                                                                    | 보 입 력<br>보<br>교육가정명<br>전택 	 1<br>1<br>1<br>1<br>1<br>1<br>1<br>1<br>1<br>1<br>1<br>1<br>1<br>1<br>1<br>1<br>1<br>1<br>1 | 후       1         (1)       1         (2)       1         (2)       1         (2)       1         (2)       1         (2)       1         (2)       1         (2)       1         (2)       1         (2)       1         (2)       1         (2)       1         (2)       1         (2)       1         (2)       1         (2)       1         (2)       1         (2)       1         (2)       1                                                                                                    | 자       -         주민등록번호       -         자택전화번호       -         직접입력       -         ····································       | 클릭히<br>교·<br>선택 ·<br>·<br>· 전화변3<br>·<br>·<br>·                          | 면 교 유<br>육장소<br>호 입력시 반드시<br>3시방<br>[지예정일 수정<br>야 함]<br>↓<br>↓<br>▼    | · 신청 완희<br>시작<br>· · ·를 붙여서 정확히<br>같에 체크 이후 퇴<br>고수정 • 재직<br>• 근무<br>등록일             | 로<br>일 종 두 일<br>입력바랍니다.<br>외예정일 수정 및<br>기간<br>지명       | 교육인원<br>·<br>중빙문서를<br>일추가 · 삭제                                                                      |          |
|        | <ul> <li>&gt; 모든 정</li> <li>고육신청</li> <li>고육신청</li> <li>의 교육과정기본정</li> <li>의 교육과정기본정</li> <li>의 신청자정보</li> <li>신청인성명</li> <li>휴대전화번호</li> <li>이메일주소</li> <li>2시방</li> <li>3 재직정보 * 명(<br/>정명</li> <li>3 관광고 (1)</li> <li>관광명</li> <li>3 관광전화번호</li> <li>의 대일정보</li> <li>교 대일정보</li> </ul>                                                                   | 보 입 력<br>보<br>교육가정명<br>선택 * 0<br>4 도 작 전<br>4 도 작 자, 직급정<br>2 한 주세요. (중빈.<br>전택 * 0                                     | 후       1         (1)       1         (2)       1         (2)       1         (2)       1         (2)       1         (2)       1         (2)       1         (2)       1         (2)       1         (2)       1         (2)       1         (2)       1         (2)       1         (2)       1         (2)       1         (2)       1         (2)       1         (2)       1         (2)       1         (2)       1         (2)       1         (2)       1         (2)       1         (2)       1         (2)       1         (2)       1         (2)       1         (2)       1         (3)       1         (4)       1         (5)       1         (2)       1         (3)       1         (4)       1         (5)       1         (4)       1 | 자장 =                                                                                                    | 클릭히<br>고·<br>전택 ▼<br>× 전학변3<br>▼<br>·<br>·                               | 면 교 유<br>육장소<br>호 입력시 반드시<br>3시망<br>[직예정일 수정<br>야 함]<br>↓<br>↓<br>파일크기 | ···를 붙여서 정확히<br>···를 붙여서 정확히<br>로에 체크 이후 퇴···<br>··· · · · · · · · · · · · · · · · · | 로<br>일 종류일<br>입력바랍니다.<br>외력바랍니다.<br>기간<br>기간           | 고육인원<br>▼<br>중방문서를<br>양송추가 ↓ 삭제                                                                     |          |
|        | <ul> <li>&gt; 모든 정</li> <li>교육신청</li> <li>교육관정기본정</li> <li>교육관정기본정</li> <li>교육관정기본정</li> <li>신청자정보</li> <li>신청인성명</li> <li>휴대전화번호</li> <li>이메일주소</li> <li>2시망</li> <li>3 재직정보 * 명(<br/>정명</li> <li>3 관광한 12</li> <li>기관명</li> <li>직장전화번호</li> <li>의 파일정보</li> <li>교육장전화번호</li> </ul>                                                                        | 보 입력<br>보<br>교육가정명<br>선택 * 1<br>에 도직자, 직급정<br>4<br>전택 * 1<br>이 (중빈)-<br>이 (중빈)-                                         | 후       1         (1)       1         (2)       1         (2)       1         (2)       1         (2)       1         (2)       1         (2)       1         (2)       1         (2)       1         (2)       1         (2)       1         (2)       1         (2)       1         (2)       1         (2)       1         (2)       1         (2)       1         (2)       1         (2)       1         (2)       1         (2)       1         (2)       1         (2)       1         (2)       1         (2)       1         (2)       1         (2)       1         (2)       1         (3)       1         (4)       1         (5)       1         (4)       1         (5)       1         (4)       1         (5)       1         (5)       1 | 자장 = ***********************************                                                                                        | 클릭히<br>                                                                  | 면 교 유<br>육장소<br>조 입력시 반드시<br>3지망<br>[직예정일 수정<br>야 함)<br>↓<br>↓<br>파일크기 | ···를 붙여서 정확히<br>···를 붙여서 정확히<br>란에 체크 이후 퇴<br>···                                    | 로<br>일 종 = 일<br>입력바랍니다.<br>입력바랍니다.<br>기간<br>기간         | 교육인원<br>·<br>·<br>·<br>·<br>·<br>·<br>·<br>·<br>·<br>·<br>·<br>·<br>·<br>·<br>·<br>·<br>·<br>·<br>· |          |
|        | <ul> <li>&gt; 모든 정</li> <li>교육신청</li> <li>교육신청</li> <li>교육과정기본정</li> <li>교육과정기본정</li> <li>신청자정보</li> <li>신청인성명</li> <li>휴대전화번호</li> <li>이메일주소</li> <li>2시방</li> <li>재직정보 * 명(<br/>정보)</li> <li>신분기호</li> <li>기관명</li> <li>직장전화번호</li> <li>파일정보</li> <li>파일정보</li> <li>파일정보</li> <li>파일정보</li> <li>파일정보</li> <li>파일정보</li> <li>파일정보</li> <li>파일정보</li> </ul> | 보 입력<br>보<br>교육가정명<br>선택▼<br>네티직자, 직급정(<br>2 ····································                                       | 후       ····································                                                                                                    | 자<br>자<br>주민등록번호<br>자력전화번호<br>직접입력<br>· · · · · · · · · · · · · · · · · · ·                                                     | 클릭히<br>선택 -<br>· 전화변5<br>· 전화변5<br>· 전화변5<br>· 전화변5<br>· · ·             | ·면 교 유<br>육장소<br>2 입력시 반드시<br>3시방<br>[직예정일 수정<br>야 함]<br>파일크기          | ···등 분여서 정확히<br>···등 분여서 정확히<br>로에 체크 이후 퇴·<br>교 수정 • 재적<br>• 근무<br>등록일<br>등록일       | 로<br>일 종 등 일<br>3 일력바랍니다.<br>3 입력바랍니다.<br>1 1111<br>지명 | 교육인원<br>▼<br>중방문서를<br>일추가 \ 사제                                                                      |          |

| <u> </u>                                                                 | 상단 머                                                                                         | 우주우 궤                                                                        | 의 <b>[연</b>                                   | 금교육                        | ] - [¤                  | 1육신           | <b>청확인]</b> 을 | 눌러 | 신청된 | 교육과정· | 을 확인   | 후, |
|--------------------------------------------------------------------------|----------------------------------------------------------------------------------------------|------------------------------------------------------------------------------|-----------------------------------------------|----------------------------|-------------------------|---------------|---------------|----|-----|-------|--------|----|
| 6                                                                        | 스크롤                                                                                          | 바를 우측                                                                        | 으로 (                                          | 기동하                        | 여 🚺                     | 고기            | 에서            | 클릭 |     |       |        |    |
| [진행상<br>- 확정:<br>- 교육:<br>- 미선<br>- 신청<br>- 수료<br>- 수료<br>- 수료<br>- 2교육· | 태]<br>내기 : 교육 신청이 정<br>작정 : 교육대상자로<br>성 : 교육대 상자로<br>서제 : 교육이 취소된<br>준 및 유의사항 : 온<br>발급 : [하 | 상적으로 완료된 순<br>선정(확정) -> 고지<br>선정되지 않았음(미<br>- 상태<br>라인 수강과목 8시<br>단의 스크롤바를 오 | 상태<br>서 출력가능<br>[선정사유 칠<br>간 이수 및 디<br>른쪽으로 0 | 남조)<br>배면교육 이수<br> 동-발급(CM | -시 수료증 발<br>S)-'수료증'] 들 | 급가능<br>을 클릭하면 | 년 출력 가능       |    |     |       |        |    |
|                                                                          | 교육수강 교육대상지                                                                                   | · 융합교육 참석증                                                                   | 납부                                            | 납부일자                       | 발급(C                    | CMS)          | 발급(가상계좌)      | â  | 대전화 | 직장전화  | 연금취급기관 | 8  |
| 1                                                                        | ▶ 확인서                                                                                        |                                                                              | 미납                                            |                            |                         |               | • 고지서         |    |     | ¥     |        |    |
| 2                                                                        | ▶ 확인서                                                                                        |                                                                              | 미납                                            |                            |                         |               | · 고지서         |    |     |       |        | _  |
| 3                                                                        | ▶ 확인서                                                                                        |                                                                              | 미납                                            |                            |                         |               | ▶ 고지서         |    |     |       |        |    |
|                                                                          |                                                                                              |                                                                              |                                               |                            |                         |               |               |    |     |       |        |    |

| <ul> <li>팝업을 통해 고지서를 확인 후,</li> <li>(국민, 농협, 하나 중 택1)로 교육비</li> <li>교육비는 ①개인이 직접 납부 또는 (<br/>※ 입금자명에는 교육 대상자 성명을<br/>※ 가상계좌 예금주 : 교육 대상자 본인성</li> </ul> | 교육신청일로부터 <u>7일 이내</u> 가상계좌<br>납부<br>② <b>기관에서 납부 ☞ <u>15p</u> <q&a 16번=""> 참고</q&a></b><br>을 기입<br>명, 공무원연금공단 사업자등록번호 : <u>220-82-00935</u> |
|----------------------------------------------------------------------------------------------------|----------------------------------------------------------------------------------------------------|
| रूपम ईव<br>(K ( 1 /1                                                                                                    |                                                                                                    |
| <u>교육비 납부고지서</u>                                                                                                    | <u>교육비 납부고지서</u>                                                                                                    |
| (수납은행 보관용)                                                                                                    | ( <sup>납부자 보관용</sup> )                                                                                                    |
| 성 명                                                                                                    | 성 명                                                                                                    |
| 교육과정명 인생설계(22년도 온라인교육) 회 차 1                                                                                                    | 교육과정명 인생설계(22년도 온라인교육) 회 차 1                                                                                                    |
| 교육기간                                                                                                    | 교육기간                                                                                                    |
| 납부금액 30,000원                                                                                                    | 납부금액 30,000원                                                                                                    |
| ※ 입 금 인 성 명 : 기관명, 혹은 교육 대상자 성명                                                                                                    | ※ 입 금 인 성 명 : 기관명, 혹은 교육 대상자 성명                                                                                                    |
| ※ 납 부 기 한 : 교육시작일 7일 전까지                                                                                                    | ※ 납 부 기 한 : 교육시작일 7일 전까지                                                                                                    |
| 위 금액을 영수함                                                                                                    | 위 금액을 영수함                                                                                                    |
| 공무원연금공단                                                                                                    | 공무원연금공단                                                                                                    |
| 문의전화 1588- 4321 공무원연금콜센터                                                                                                    | 문의전화 1588- 4321 공무원연금콜센터                                                                                                    |
| 수납은행 및 계좌번호                                                                                                    | 수납은행 및 계좌번호                                                                                                    |
| 국민은행                                                                                                    | 국민은행                                                                                                    |
| 농혐은행                                                                                                    | 농혐은행                                                                                                    |
| 하나은행                                                                                                    | 하나은행                                                                                                    |
| ※ 고지서 출력을 원할 경우 상단 좌측의 🤷                                                                                                    | · 버튼 클릭                                                                                                    |

#### 교육신청 취소 방법(교육생 직접취소시) 2 ※ 교육비 납입 전 취소 : 연금이오!(연금고객지원시스템) 화면에서 직접취소 ※ 교육비 납입 후 취소 : 교육비 환불요청서(서식 17p) 작성하여 fax전송 『공무원연금공단』홈페이지(www.geps.or.kr) 접속-『내연금보기(조회/신청)』 클릭 1 🛸 공무원연금공단 💩로그인 용회원가입 (유인증센터) PC원격지원 전체메뉴 ☴ ENG 정보공개 민원상담 소통·참여 연금정보 알림소식 주요사업 공단소개 Q 국민과 함께하는 혁신경영, 연금가족과 행복한 동행 공무원연금콜센터 내연금보기 8= S= 방문자별 바로가기 0 1588-4321 (조회/신청) 연금수급자> 재직공무원> 연금담당자> 음 클릭하서 2022년도 연금액은 공지사항 MORE + 보도자료 MORE + 2.5% 인상됩니다. · 2022년도 연금인상률 안내 • 2021년도 정보공개종합평가 ''최우수… • 2022년 온라인연금교육 홈페이지 운영 … • 혁신도시 이전기관(공무원연금공단, 재… • 공무원연금공단, 제3기 경영혁신자문단… • 2022년 상반기 해외자산 거래증권사 선… R • `22. 1분기 공무원연금대출 이자율이 연 … • 공무원연금공단, 공상공무원 전문재활… · 2022년도 1분기 공무원연금대출 시행 … • 공무원연금공단, 은퇴공무원 해외봉사… < > D 공무원연금공단 blog 영혼까지 끌어모은 챗봇서비스 岩子-연금정보 꿀팁! 비이스북 (@) ? \* 공무원연금공단 유튜브 바로가기 F 新마스코트 출생신고합니닷! Ŕ

| 2 | 공단 홈페이지 회원가입 후 'ID/비밀번호 로그인'                                                                                                    |
|---|----------------------------------------------------------------------------------------------------|
|   | 중무원연금공단 로그인                                                                                                    |
|   | 고객님의 소중한 정보는 정보보호 인증을 획득한 정보보호 프로그램에 의해 안전하게 보호되고 있습니다.<br>권장 브라우저 버전 로그인 설정 💿<br>ID/비밀번호 로그인 간편인증 로그인 인증서 로그인 스마트 로그인 아이핀 로그인 모바일공무원증 로그인 |
|   | 아이디와 비밀번호는 영문자와 대소문자를 구별합니다.<br>아이디 모그인                                                                                                    |
|   | 신규회원가입 > ID찾기 > 비밀변호 재발급 >                                                                                                    |

월간공무원연금

| 3    | 연금이오!<br>화면 하딘                                     | 화면 우측 상단<br><u></u><br>· 취소하고자 하                         | <b>[연금</b><br>는 교육                        | ' <b>교육] -</b><br>육과정으 | <b>[교육신청</b><br>  본인 0 | 영 <b>확인/</b> ]<br> 름을  | <b>고지서(수료증</b><br>클릭 | )출력]                        | 클릭 :       | 후,         |
|------|----------------------------------------------------|----------------------------------------------------------|-------------------------------------------|------------------------|------------------------|------------------------|----------------------|-----------------------------|------------|------------|
| -6   |                                                    | 재직정보 퇴직금여와                                               | 내 융자시                                     | 1억 주택/분                | 양/익대 민원/               | 년 마구 (11)              | 여금서식 여금교육            |                             |            |            |
| 2    | (대 민원 신청 0건<br>원격지원 로그아웃<br>14:35 초 로그인연주<br>모바익시청 | 산. 사병. 인터넷신청) 인터넷청구)<br>(인터넷청구)<br>연금대출 퇴직급여<br>신청 인터넷청구 | 대한 이 사이 이 이 이 이 이 이 이 이 이 이 이 이 이 이 이 이 이 | (+)<br>합산<br>성 신청      | (고)<br>분양신청서<br>작성     | ()<br>학자금<br>신청        | 교육과정신                | 신청현황조회<br>탁인/고지서(수<br>산 배정현 | 료증)출력<br>황 |            |
| 2 교육 | 신청자                                                |                                                          |                                           |                        |                        |                        | 7                    | *                           |            |            |
|      | 2022년 교육과정명                                        | 교육과정명                                                    | 회차                                        | 시작일                    | 종료일                    | 성명                     | 주민등록번호               | 진행상태                        | 교육수강       | 교육         |
| 1    | 1                                                  | 인생설계(22년도 온라인교육)                                         | 1                                         |                        | (3)                    | 김은퇴                    | ******               | 교육확정                        |            | <b>)</b> 호 |
| 2    |                                                    | 웰에이징 아카데미(22년도 온.                                        | . 1                                       |                        | Ŭ                      |                        | _******              | 교육확정                        |            | <b>→</b> 호 |
| 3    |                                                    | 일의 재발견(22년도 온라인교육                                        | 육) 1                                      |                        |                        |                        | _*****               | 교육확정                        |            | ) 후        |
|      |                                                    |                                                          |                                           |                        |                        |                        |                      |                             |            |            |
| 4_   | 팝업 아리<br>취소사유·                                     | 배 [ <b>*교육신청취소</b><br>를 선택하고, 하                          | :]에서<br>단의 <i>=</i>                       | 체크박:<br>수정버튼           | 스에 체크<br>-(            | 1( <b>▽</b> ♣<br>)을 눌려 | ┃✿) 후 우릑<br>러 취소신청   | 특 선택                        | 박스에        | 서          |

|  | * | 취소사유 | : 1 | 본인희망 | 2 | 경조사 ③ | 긴급업무 | 4 | 타교육 | 대체 | 5 | 기관취소⑥ | 기타사유(텍스트 | 입력) |
|--|---|------|-----|------|---|-------|------|---|-----|----|---|-------|----------|-----|
|--|---|------|-----|------|---|-------|------|---|-----|----|---|-------|----------|-----|

| *교육신청취소 ☑ 취소 <mark>본인회망</mark><br>대체여부 ○ 대체 ⓒ 해당없음 대체자성명 ④ 대체자 신청과정 ●<br>납부방법 * 교육비는 "신청확인/취소/고지서출력(퇴직예정자)" 화면에서 고지서를 출력하신 후 고지서 또는 가상계좌(<br>교육 참석 안내(홈페이지 안내문 게시) 이후 7일 이내 납부하여 주시기 바랍니다. |          |             |                     | ⓒ 확성 〇 미확성                             | • 교육신청확정                           | 30,000원                                                 | 교육비    |
|----------------------------------------------------------------------------------------------------|----------|-------------|---------------------|----------------------------------------|------------------------------------|---------------------------------------------------------|--------|
| 대체여부 C 대체 C 해당없습 대체자성명 Q 대체자 신청과정<br>납부방법 * 교육비는 '신청확인/취소/고지서출력(퇴직예정자)' 화면에서 고지서를 출력하신 후 고지서 또는 가상계좌(<br>교육 참석 안내(홈페이지 안내문 게시) 이후 7일 이내 납부하여 주시기 바랍니다.                                     |          |             |                     |                                        | <b>*</b>                           | ▶ 취소 본인회망                                               | 교육신청취소 |
| 납부방법       * 교육비는 "신청확인/취소/고지서출력(퇴직예정자)" 화면에서 고지서를 출력하신 후 고지서 또는 가상계좌(<br>교육 참석 안내(홈페이지 안내문 거시) 이후 7일 이내 납부하여 주시기 바랍니다.         * 고유차선 안내는 그유 나자인 7인 이전에 문자로 안내한 예정인 너희                    |          | 청과정         | 대체자 신청교             | Q                                      | 을 대체자성명                            | 이 대체 이 해당없.                                             | 대체여부   |
| · 그용하세 아버는 그용 내가인 7인 이거에 무지를 아버야 에게인데 FL                                                                                                    | (고객전용계좌) | 2지서 또는 가상계좌 | 출력하신 후 고지/<br>바랍니다. | 성자)" 화면에서 고지서를<br>일 이내 납부하여 주시기        | /<br>취소/고지서출력(퇴직0<br>이지 안내문 게시) 이후 | * 교육비는 "신청확인,<br>교육 삼석 안내(홈페                            | 납부방법   |
| 공지사항 · 휴대전화번호로 교육대상자 선정 여부 및 교육정 <u>보 등을 안내해</u> 드릴 예정이오니 정확히 입력 바랍니다.                                                                                                    |          | 히 입력 바랍니다.  | 정이오니 정확히 입          | E 안내할 예정입니다.<br>정 <u>보 등을 안내해</u> 드릴 0 | (시작일 7일 이전에 문지<br>대상자 선정 여부 및 교    | <ul> <li>· 교육왕석 안내는 교육</li> <li>· 휴대전화번호로 교육</li> </ul> | 공지사항   |
| › 입력취소 🕜 수정 · 닫기                                                                                                    |          |             |                     | 소 🕜 수정 🕴 닫기                            | → 입력4                              |                                                         |        |

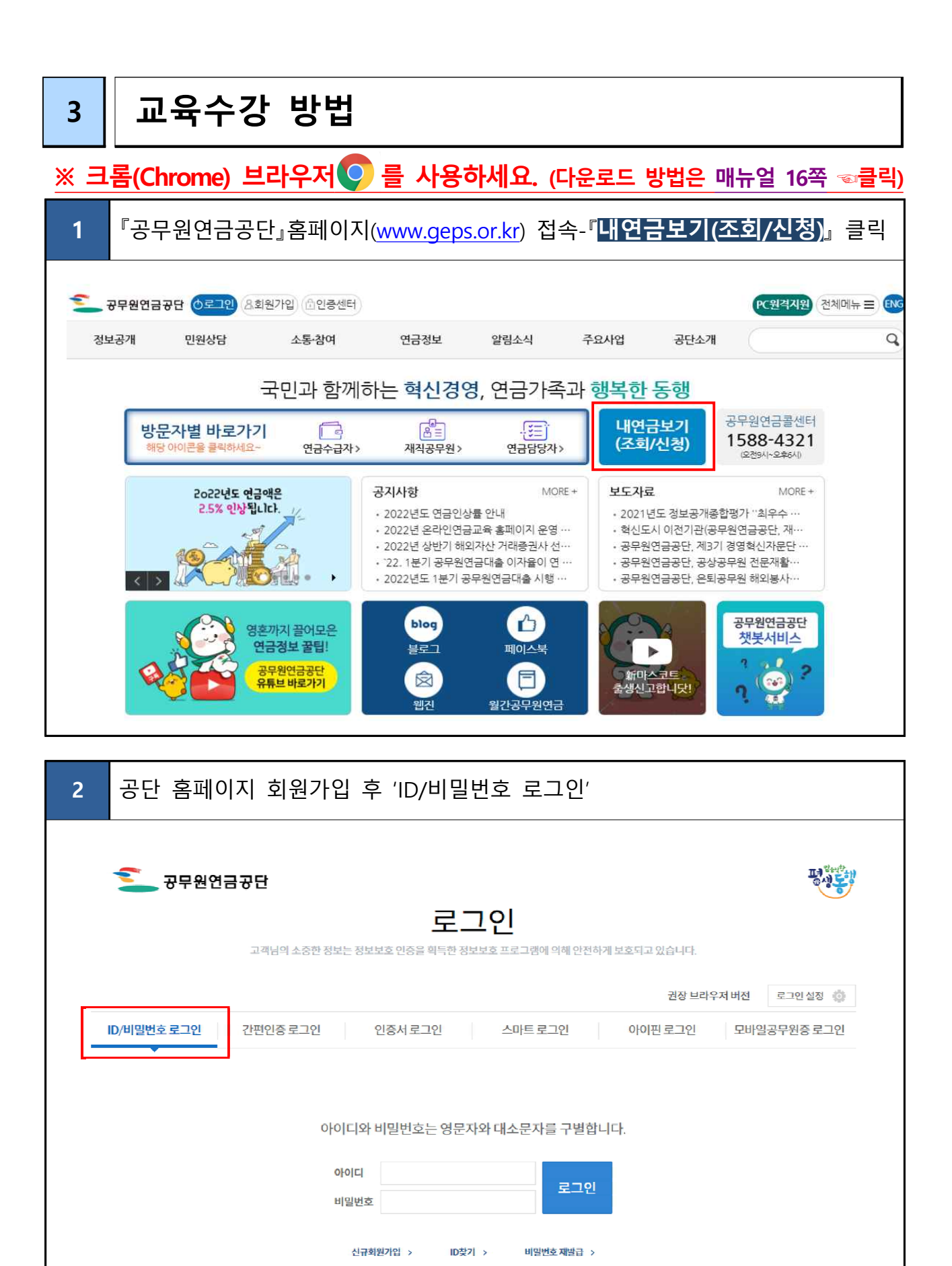

- 6 -

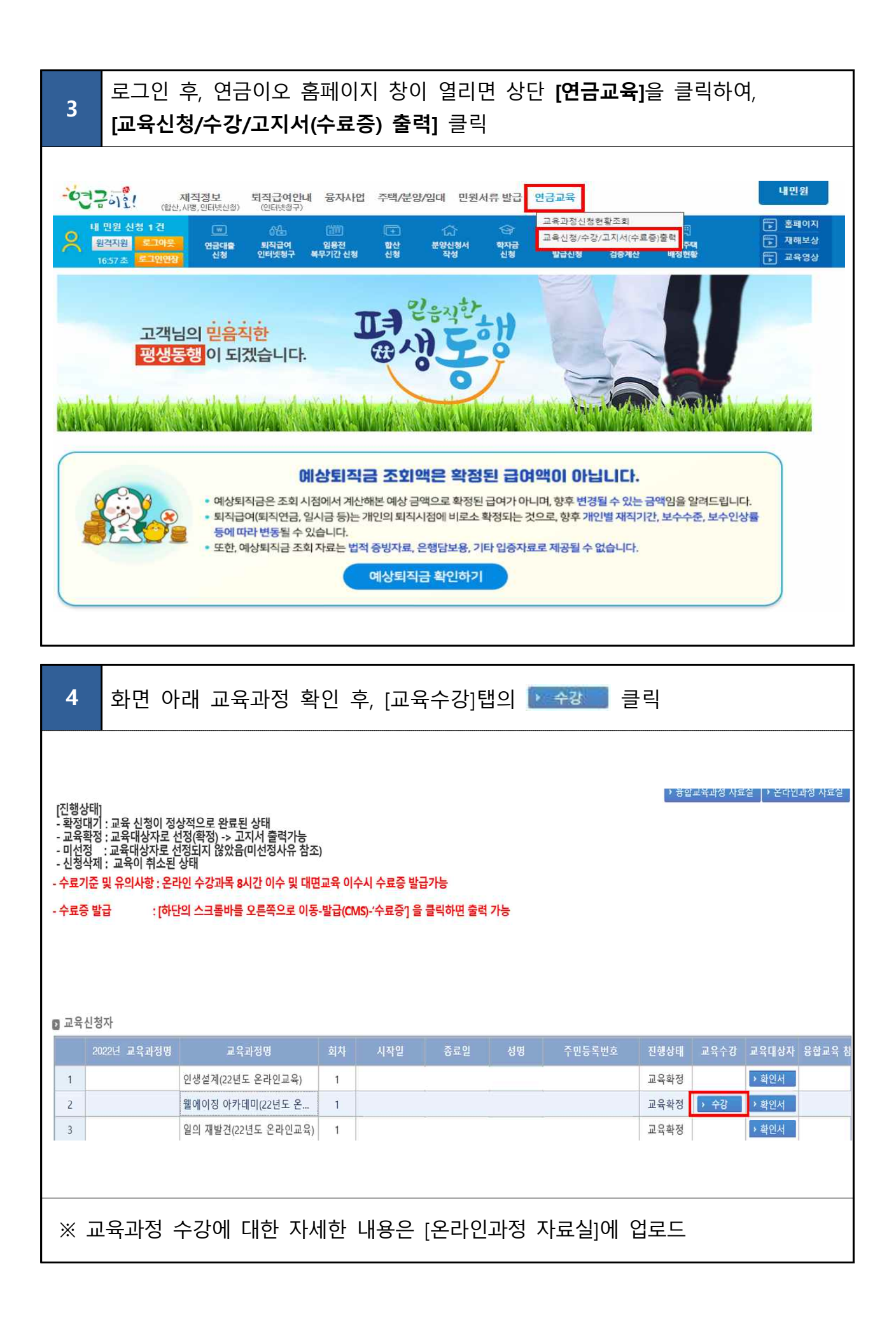

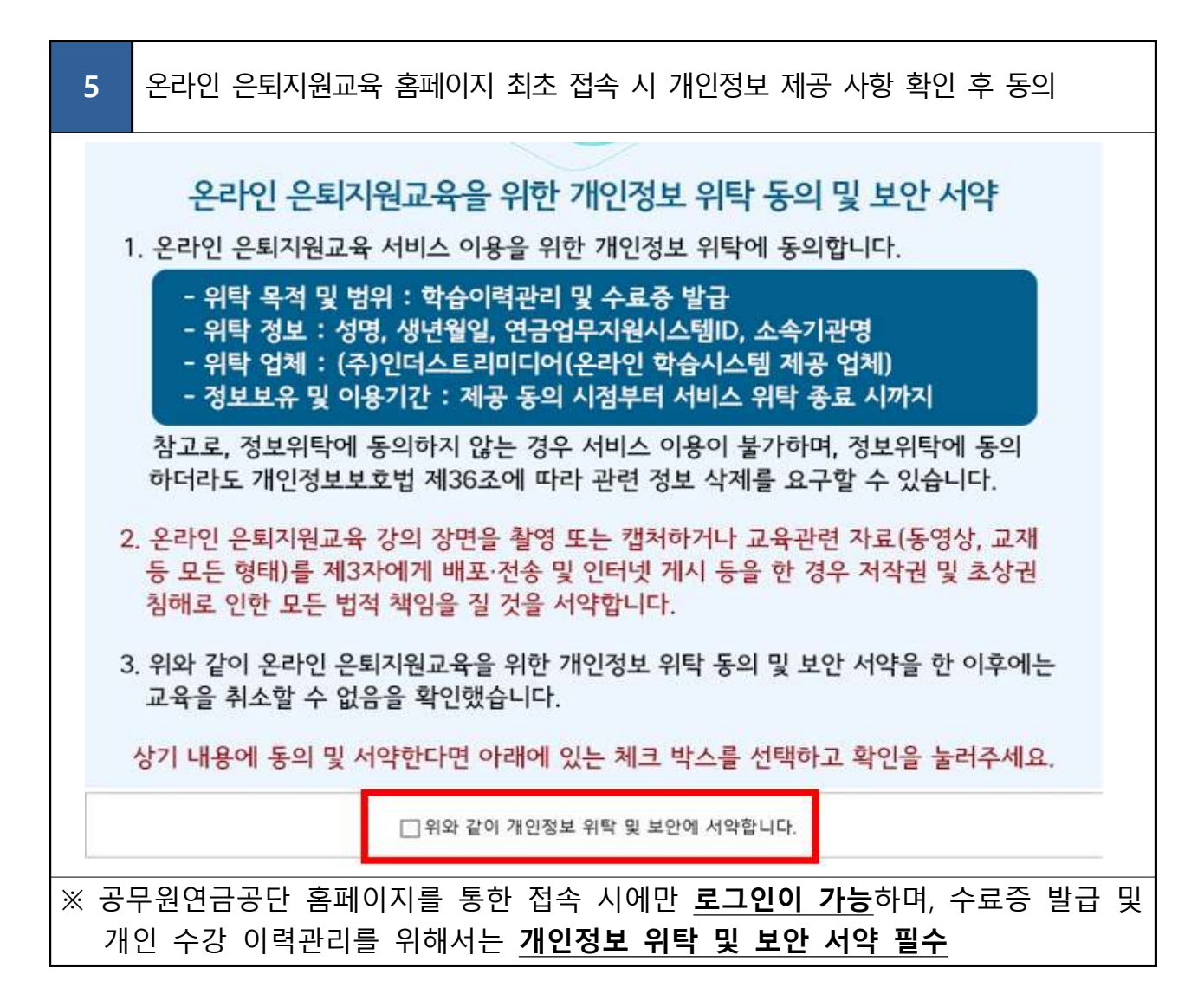

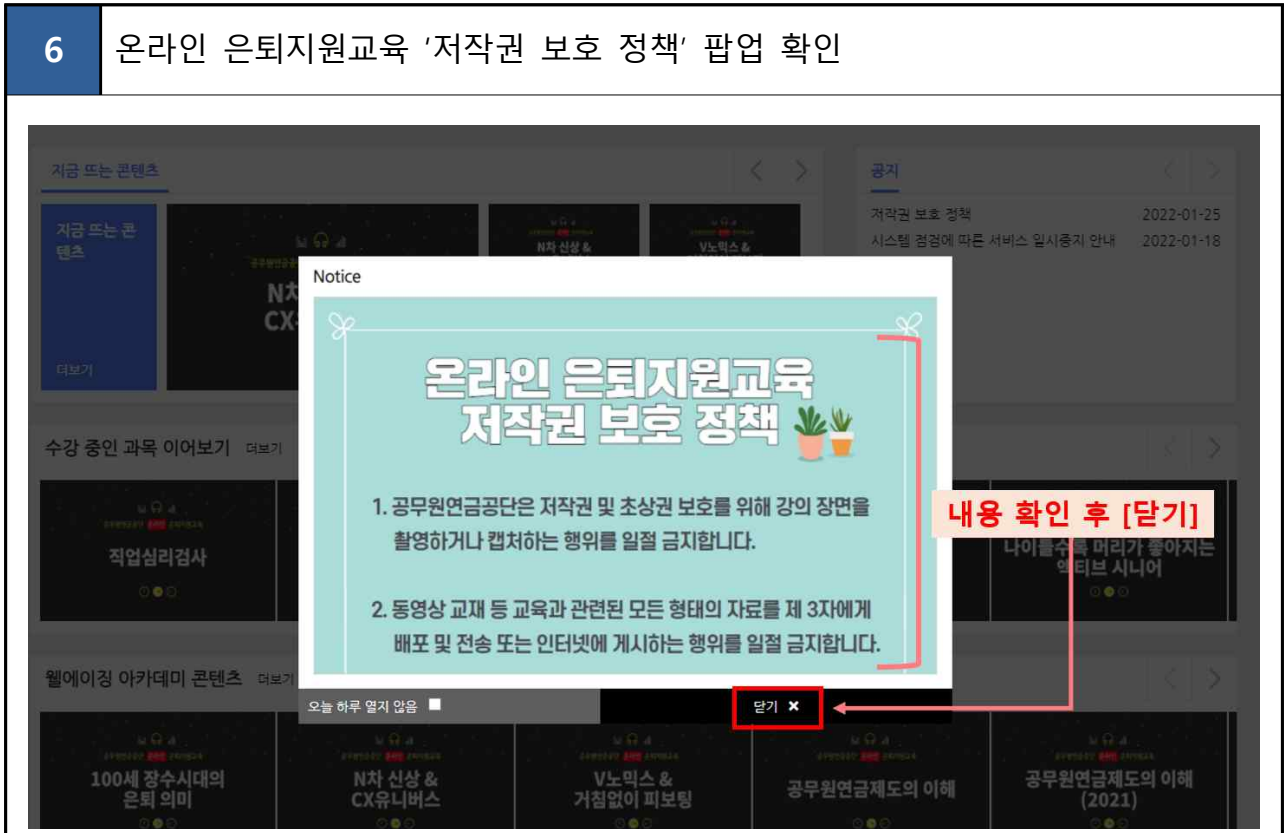

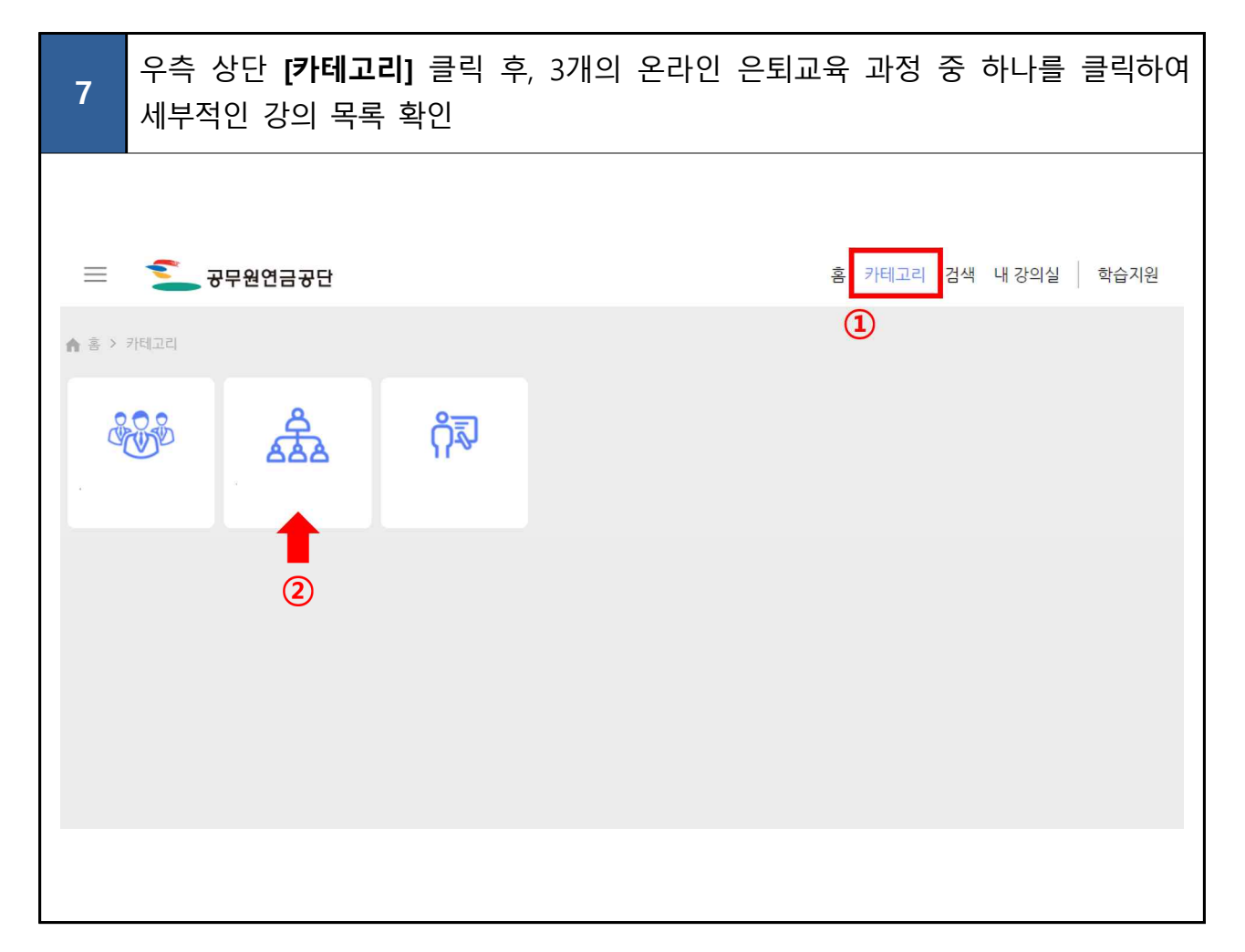

| 8 화면 왼쪽                  | ·세부목록 중 원하는 목록을 ·                                                           | 클릭 하여 강의 선택                                                                        |
|--------------------------|-----------------------------------------------------------------------------|------------------------------------------------------------------------------------|
| 📃 🚺 공무원                  | 연금공단                                                                        | 홈 카테고리 검색 내강의실 학습지원                                                                |
| 슈 홈 > 카테고리 > 웰에이경        | 경아와년에며                                                                      |                                                                                    |
| 웰에이징아카데미                 | ▼ 64개 과정                                                                    | 인기순 최신순 가나다순                                                                       |
| 전체보기                     | 100세 시대 건강관리                                                                |                                                                                    |
| 100세 시대 건강관리<br>사회변화 트렌드 | [100 년 6 년 6 년 7 년 7 년 7 년 7 년 7 년 7 년 7 년 7                                | 비 함 전 · · · · · · · · · · · · · · · · · ·                                          |
| 언급·목시·세구 등<br>활기찬 은퇴생활   |                                                                             | ##### ### 은퇴자의 셀프 건강관리<br>바른 운퇴자의<br>셀프 건강관리<br>◎ ● ○ 학습횟수 55                      |
|                          | 방문 실험 전 ( 심혈관질환 예방 습관<br>않, 심혈관질환<br>예방 습관<br>○●○ 전문 2:00:00<br>○●○ 학습릿수 53 | 응한문자배약 등 왕태 등 사세와 몸의 밸런스 디자인<br>응한문자세약<br>물의 별런스 디자인<br>○●○ 박중령 3:00:00<br>학습윗수 52 |
|                          | 약에 대한 전지적 참견 시점<br>약에 대한<br>전지적 참견 시점<br>중진호 2:00:00<br>☆●○ 확습횟수 47         | 비만 권하는 사회<br>비한 권하는 사회<br>○● ○ 학습뒷수 41                                             |
|                          | 고급격질환 수술이 최선일까?<br>근급격질환<br>수술이 최선일까?<br>수술이 최선일까?<br>강●○                   |                                                                                    |

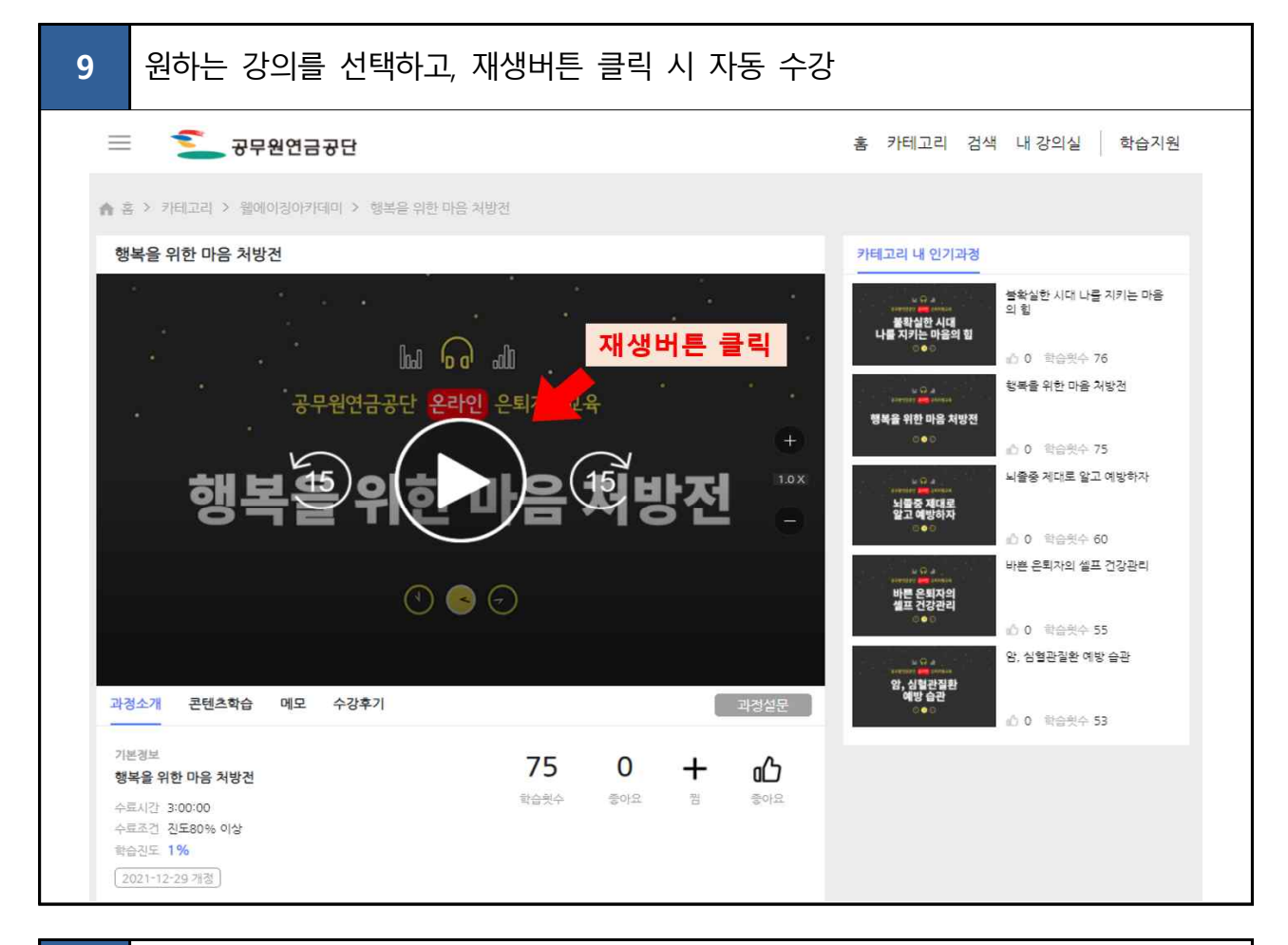

| 10 화면 역             | 우측 상단 <b>[내</b>                                   | <b>강의실]</b> 클                          | 릭 시 학습                  | ·중인 과정,    | 수료과정 등    | 확인 가능                   |
|---------------------|---------------------------------------------------|----------------------------------------|-------------------------|------------|-----------|-------------------------|
| =                   | 공무원연금공단                                           |                                        |                         | ė          | 카테고리 검색 내 | 강의실   학습지원              |
| ☆ 홈 > 카테고리 >        | 웰에이징아카데미 > 행복을 위                                  | l한 마음 처방전 > 내 2                        | 방의실                     |            |           |                         |
| 연별                  | -                                                 |                                        |                         |            | 조회기간      | 2022                    |
| 은퇴지원실               | 학습 현황                                             |                                        |                         |            |           | ^                       |
|                     | 수료 과정                                             | 3 과정                                   | 미수료 과정                  | 0 과정       | 학습증인 과정   | 125 과정                  |
| grpsretireeCu@geps… | 상세 학습 현황                                          |                                        |                         |            |           | ~                       |
| 학습 중인 과정<br>수료 과정   | 수료시간                                              |                                        | 4시간 30분 학습              | 누석 학습시간    |           | 8시간 46분 <b>학습</b>       |
| 미수료 과성<br>통합 수료증 발급 | 선택기간 학습시간                                         |                                        | <mark>4시간 24분</mark> 학습 | 2022년 학습시간 |           | <mark>4시간 24분</mark> 학습 |
|                     | 2022년 수료시간                                        |                                        | <mark>3시간 4분</mark> 학습  |            |           |                         |
|                     | 하습 중인 과정 23                                       |                                        |                         |            |           | ^                       |
|                     |                                                   | 더럽게 짜증나야 진짜 약<br>학습진도<br>수료조건 진도80% 이상 | 인간관계다                   | 100%[과경수료] | 수료        | 중 바로가기                  |
|                     | 나이물( 문양건문)아지는                                     | 나이 들수록 머리가 좋(<br>학습진도<br>수료조건 진도80% 이상 | 아지는 액티브 에이징             | 100%[과정수료] | 수료        | 중 바로가기                  |
|                     | 비대 교<br>바라지? (해 아마라<br>또는 것들의 세상,<br>비타버스<br>이후 6 | 뜨는 것들의 세상, 메타<br>학습진도<br>수료고겐 진도00% 이상 | 버스                      | 17%        |           | 바로가기                    |

| 4    | 수료증 즐                                        | 출력 방                                        | 법                                                                                              |                                                                                  |                                                                                            |                                                  |                                                                  |           |
|------|----------------------------------------------|---------------------------------------------|------------------------------------------------------------------------------------------------|----------------------------------------------------------------------------------|--------------------------------------------------------------------------------------------|--------------------------------------------------|------------------------------------------------------------------|-----------|
| 1    | <sup>-</sup> 공무원연금공                          | 군』홈페이기                                      | (www.geps                                                                                      | <u>.or.kr</u> ) 접싁                                                               | ႜ⊹『 <mark>내연</mark> 글                                                                      | 금보기(2                                            | 조회/신청 <u>)</u>                                                   | 』클릭       |
|      |                                              |                                             |                                                                                                |                                                                                  |                                                                                            |                                                  |                                                                  |           |
| 🚬 उन | <sup>2</sup> ಹಿರಿಗಳ <mark>ರಿಕೆಗಳಿ</mark> 8ತೆ | 1원가입 ( <u>)</u> 인증센터                        |                                                                                                |                                                                                  |                                                                                            |                                                  | PC원격지원                                                           | 전체메뉴 = 태종 |
| 정보공  | 개 민원상담                                       | 소통·참여                                       | 연금정보                                                                                           | 알림소식                                                                             | 주요사업                                                                                       | 공단소개                                             |                                                                  | Q         |
|      |                                              | 국민과 함께                                      | 하는 혁신경영                                                                                        | <mark>9</mark> , 연금가족                                                            | 과 <mark>행복</mark> 한·                                                                       | 동행                                               |                                                                  |           |
|      | 방문자별 바로가기<br>해당아이콘을 클릭하세요~                   | 년 🗍 🗍 🗍 연금수급자:                              | 요<br>원들<br>재직공무원 >                                                                             | -[奜三]<br>연금담당자>                                                                  | 내연금<br>(조희/                                                                                | 금보기<br>'신청)                                      | 공무원연금콜센터<br>1588-4321<br>(오전9시-오후6시)                             |           |
|      | 2022년도 연금<br>2.5% 인상됩니<br>< >                | e여운<br>_lcf.                                | 공지사항<br>• 2022년도 연금인상<br>• 2022년 온라인연금<br>• 2022년 상반기 해외<br>• '22. 1분기 공무원연<br>• 2022년도 1분기 공부 | MORE<br>률 안내<br>교육 홈페이지 운영 ··<br>I자산 거래중권사 선··<br>금대출 이자율이 연 ··<br>무원연금대출 시행 ··· | 보도자료           • 2021년           • 혁신도/           • 중무원양           • 공무원양           • 공무원양 | 시 이전기관(공무<br>견금공단, 제3기<br>견금공단, 공상공<br>견금공단, 온퇴공 | MORE +<br>방평가 ''최우수<br>원연금공단, 재<br>경영혁신자문단<br>무원 전문재활<br>무원 해외봉사 |           |
|      |                                              | 혼까지 끌어모은<br>현금정보 꿀팁!<br>공무원연금공단<br>유튜브 바로가기 | blog<br>블로그<br>없<br>웹진                                                                         | 에이스북<br>이스북<br>월간공무원연금                                                           | (新마스<br>축생신고                                                                               | 구트<br>합니닷!                                       | 공무원연금공단<br>챗봇서비스                                                 |           |
|      |                                              |                                             |                                                                                                |                                                                                  |                                                                                            |                                                  |                                                                  |           |

| 2 | 공단 홈페이지 회원가입 후 'ID/비밀번호 로그인'                                                    |
|---|---------------------------------------------------------------------------------|
|   | ····································                                            |
|   | D/비밀번호로그인       간편인증로그인       인증서로그인       스마트로그인       아이핀로그인       모바일공무원증로그인 |
|   | 아이디와 비밀번호는 영문자와 대소문자를 구별합니다.<br>아이디 모그인 로그인                                     |
|   | 인범적전/TG > IUQ/L > 미일번도세관급 >                                                     |

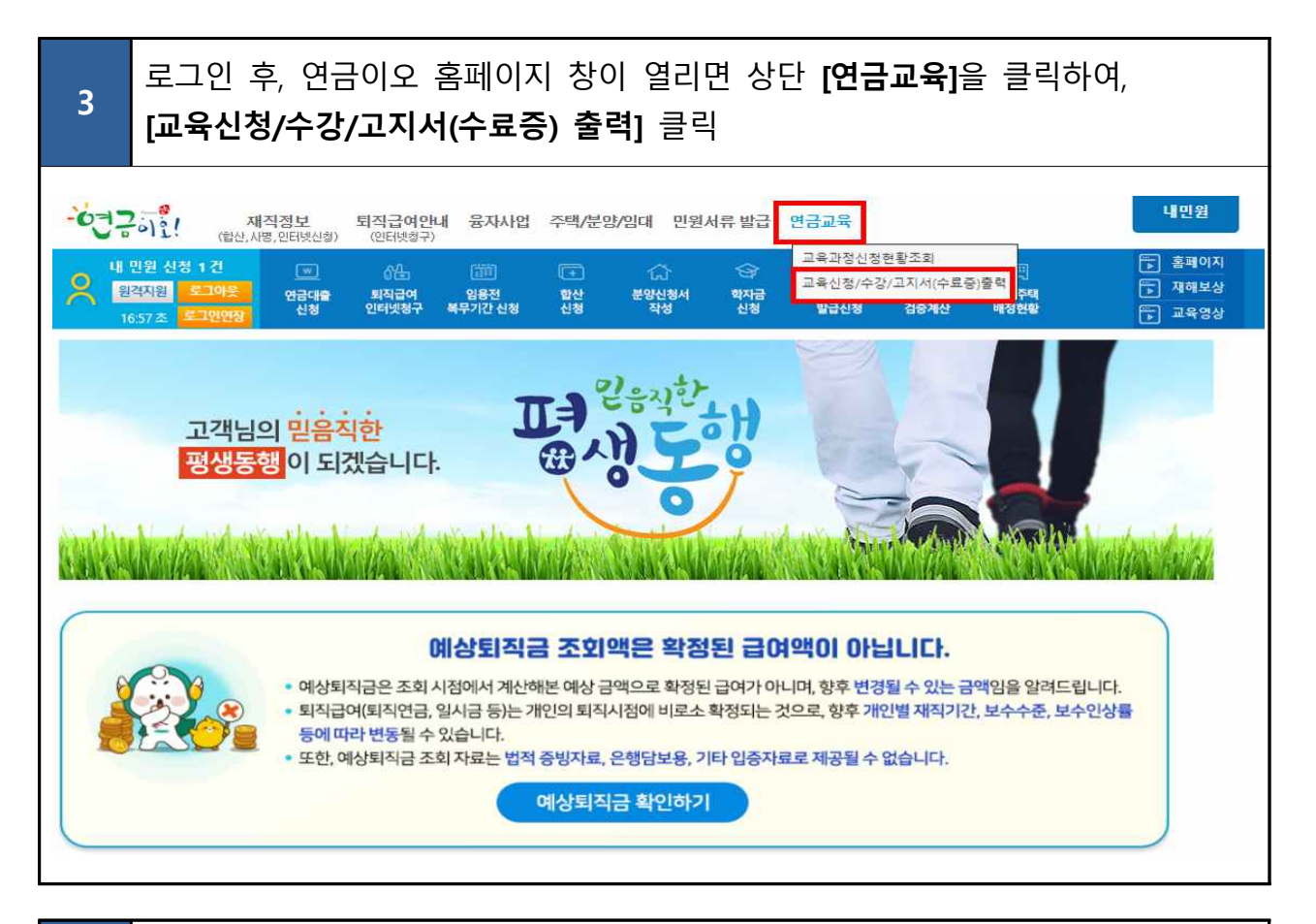

| -0-3<br>0                                              | 가 민원 신청 이<br>원격지원                                                            | 재직정보<br>(합산,사병,인터넷신청)<br>건 ····································                                       | 퇴직급여안니<br>(인터넷청구)<br>상업<br>퇴직급여                          | 해 융자사업                                   | 주택/분양/임대                                     | 민원서류 발      | 급 연금교육<br>(옷급)<br>금 용자추천서 | 기준소득내역               | · · · · · · · · · · · · · · · · · · · | 내민원<br>등 홈페이지<br>중 재해보상                |
|--------------------------------------------------------|------------------------------------------------------------------------------|----------------------------------------------------------------------------------------------------|----------------------------------------------------------|------------------------------------------|----------------------------------------------|-------------|---------------------------|----------------------|---------------------------------------|----------------------------------------|
| 0 78                                                   | 17:50초 로그엔먼저 신청 인터넷청구 북무기간신청 신청 작성 신청 발급신청 검당계산 배정현황 🕞 교육영상                  |                                                                                                    |                                                          |                                          |                                              |             |                           |                      |                                       |                                        |
|                                                        | 여도 202                                                                       | 1 2022                                                                                                |                                                          | 교육과정명                                    |                                              |             | 회자                        |                      |                                       | UN 🦊 -52 😝 9000 X                      |
| - 미선<br>- 신청<br>- 수료7                                  | 확성 : 교육대상/<br>정 : 교육대상/<br>삭제 : 교육이 추<br>기준 및 유의사항<br>돌 박근                   | 사로 선정(확정) -> 고.<br>다로 선정되지 않았음(<br>أ소된 상태<br>: 온라인 수강과목 8/                                            | 지서 줄력가능<br>(미선정사유 참격<br>시간 이수 및 대답<br>오르쪽으로 이동           | 조)<br>면교육 이수시 (<br>통-박근(CMS-(4           | 수료증 발급가능<br>≤료증1 은 클릭하며                      | 축력 가능       |                           |                      |                                       |                                        |
| - 교육<br>- 미선<br>- 신청<br>- 수료7<br>- 수료중                 | (확정 : 교육대상)<br>정 : 교육대상)<br>식제 : 교육이 추<br>기준 및 유의사형<br>중 발급                  | 사보 선정(편전) ~> 고)<br>가로 선정되지 않았음(<br>나소된 상태<br>*: 온라인 수강과목 상<br>; [하단의 스크롤바를                            | 지서 줄릭가능<br>(미선정사유 참코<br>시간 이수 및 대<br>오른쪽으로 이동            | 조)<br>면교육 이수시 :<br>동-발급(CMS)-'수          | 수료증 발급가능<br>≥료증] 을 클릭하면                      | ! 출력 가능     |                           |                      |                                       |                                        |
| - 미선<br>- 미선<br>- 신청<br>- 수료?<br>- 수료?                 | 옥영: 교육대상가<br>3 교육대상가<br>식제 : 교육이추<br>기준 및 유의사형<br>종 발급<br>신청자<br>2022년 교육과정  | 사로 선정(딱전) ~> 고)<br>가로 선정되지 않았음(<br>네소된 상태<br>: [하단의 스크롤바를<br>: [하단의 스크롤바를                             | 지서 출력가능<br>(미선정사유 참2<br>시간 이수 및 대<br>오른쪽으로 이동            | 조)<br>면교육 이수시 수<br>동-발급(CMS)-'수<br>자 시작일 | 수료증 발급가능<br>료증1 을 클릭하면<br>종료임                | 출력 가능       | 주민등록번호                    | 진형상태                 | 교육수강                                  | 교육대상자 융합교육 참석증                         |
| - 교학<br>- 미선<br>- 신청<br>- 수료<br>- 수료<br>- 수료<br>1      | 옥영: 교육대상2<br>3 교육대상2<br>삭제 : 교육미 추<br>기준 및 유의사형<br>등 발급<br>신청자<br>2022년 교육과정 | 사로 선정(편전) ~> 고<br>또로 선정되지 않았음 <br>나온된 상태<br>: [하단의 스크롤바를<br>(하단의 스크롤바를<br>으퇴설계 용합과정<br>오라이 오티고요 트가    | 지서 출력가능 [<br>(미선정사유 참2<br>시간 이수 및 대<br>오른쪽으로 이동          | 조)<br>면교육 이수시 수<br>동·발급(CMS)-'수<br>자 시작일 | 수료증 발급가능<br>-료증기 을 클릭하면<br>-<br>중도일          | 출력 가능<br>성명 | 주민등록번호                    | 진행상태<br>교육확정<br>고유자서 | 교육수강                                  | 교육대상자 용합교육 참석증<br>) 확인서 ) 참석증          |
| - 미석<br>- 이석<br>- 신청<br>- 수료<br>- 수료<br>- 수료<br>1<br>2 | 확영: 교육대상2<br>3 교육대상2<br>식제 : 교육미 추<br>기준 및 유의사형<br>중 발급<br>신청자<br>2022년 교육과정 | 사로 선정(딱전) ~> 고)<br>가로 선정되지 않았음(<br>네소된 상태<br>: [하단의 스크롤바를<br>: [하단의 스크롤바를<br>으리실계 응합과정<br>온라인 은퇴교육 특강 | 지서 출력가능<br>(미선정사유 참2<br>시간 이수 및 대<br>오른쪽으로 이동<br>: 음희와   | 조)<br>면교육 이수시 수<br>동-발급(CMS)-'수<br>자 시작일 | <b>수료증 발급가능</b><br>료준 <b>기 을 클릭하면</b><br>종료일 | 출력 가능<br>성명 | 주민등록번호                    | 진행상태<br>교육확정<br>교육참석 | 교육수강 :<br>-                           | 교육대상자 응합교육 참석증<br>>확인서 · 참석증           |
| - 교다<br>- 미사<br>- 신청<br>- 수료<br>- 수료<br>1<br>2         | 옥영: 교육대상2<br>·교육대상2<br>·석제 : 교육이추<br>기준 및 유의사형<br>중 발급<br>신청자<br>2022년 교육과정  | 사로 선정(편칭) ~> 고)<br>가로 선정되지 않았음(<br>나소된 상태<br>: 온라인 수강과목 왕<br>: [하단의 스크롤바를<br>으리설계 응합과정<br>온라인 은퇴교육 특강 | 지서 출력가능 전<br>(미선정사유 참3<br>시간 이수 및 대<br>오른쪽으로 이동<br>: 은희와 | 조)<br>면교육 이수시 수<br>동-발급(CMS)-'수<br>자 시작일 | 수료중 발급가능<br>- 료중기 을 클릭하면<br>- 종료임            | 성명          | 주민등록번호                    | 전형상태<br>교육확정<br>교육참석 | 교육수강                                  | 교육대상자 응합교육 참석증<br>> 확인서 > 참석증<br>> 확인서 |

|                                                                                              | 강한 교                                                                           | !육과정<br>                                                           | 경의 우                                                                   | 측 <b>[발급</b>                                    | ∃(CN                         | <b>//S)]</b> 탭0             | 네서 [=                           | 수료증]                | 클릭             |                     |                      |
|----------------------------------------------------------------------------------------------|--------------------------------------------------------------------------------|--------------------------------------------------------------------|------------------------------------------------------------------------|-------------------------------------------------|------------------------------|-----------------------------|---------------------------------|---------------------|----------------|---------------------|----------------------|
| -6775                                                                                        | 오. (합산,/                                                                       | <b>애직정보</b><br>사병,인터넷신청)                                           | 퇴직급여인<br>(인터넷청구                                                        | 년대 융자사업                                         | 주택/                          | 분양/임대 민원                    | 서류 발급                           | 연금교육                |                |                     | 내민원                  |
| <mark>잊 내 민원</mark><br>원격자<br>17:31                                                          | 신청 0건<br>원 로그아웃<br>초 로그인연장                                                     | [11]<br>연금대출<br>신청                                                 | 6년 -<br>퇴직급여<br>인터넷청구                                                  | (前日)<br>임용전<br>복무기간 신청                          | (+)<br>합산<br>신청              | ())<br>분양신청서<br>작성          | ②<br>학자금<br>신청                  | 옷를<br>융자추천서<br>발급신청 | 기준소득내역<br>검증계산 | 민준희<br>임대주택<br>배정현황 | ▶ 홈페이지 ▶ 재해보상 ▶ 교육영상 |
| ⊙ 교육신청/수                                                                                     | 강/고지서(수료                                                                       | 증)출력                                                               |                                                                        |                                                 |                              |                             |                                 |                     |                | 🛄 화면인쇄              | 😥 도움말 🔒 화면잠금 🗙       |
| 교육연도                                                                                         | 2021 ~                                                                         | 2022                                                               |                                                                        | 교육과정명                                           |                              |                             |                                 | 회차                  |                |                     |                      |
| - 교육왁성 : 프                                                                                   | 은데사자리 서                                                                        | 성(왁싱) -> 고<br>저디디 아아으                                              | 시서 술덕가는                                                                | う<br>()<br>()                                   |                              |                             |                                 |                     |                |                     |                      |
| - 교육왕강 : 교<br>- 미선정 : 교<br>- 신청삭제 : 고<br>- 수료기준 및 (<br>- 수료증 발급                              | 특대상자로 성<br>교육이 취소된 것<br>유의사항 : 온라<br>: [하단!                                    | (정(약(왕) -> 2)<br>정되지 않았음<br>상태<br>인 수강과목 8<br>의 스크롤바를              | 시서 술덕가는<br>(미선정사유 ?<br>시간 이수 및 !                                       | 함조)<br>대면교육 이수시<br>비동-발급(CMS)-                  | 수료증 별<br>'수료증'] -            | 발급가능<br>을 클릭하면 출력 -         | 가능                              |                     |                |                     |                      |
| - 교육확정: -)<br>- 미선정 : 프<br>- 신청삭제 : j<br>- 수료 기준 및 (<br>- 수료 증 발급<br>의 교육신청자                 | 적대상자로 전<br>교육이 취소된 것<br>유의사항 : 은라<br>: [하단!                                    | (성(약(성))~>, 고<br>정되지 않았음<br>상태<br>인 수강과목 8<br>의 스크롤바를              | 시서 술먹가<br>(미선정사유 1<br>시간 이수 및  <br>오른쪽으로 (<br>우대상자 응합                  | 함조)<br>대면교육 이수시<br>비동-발급(CMS)-<br>교육 참석증        | 수료증별<br>'수료증') '             | 발급가능<br>을 클릭하면 출력<br>남부일자   | 7 <del>1동</del><br>발급(CMS)      | 발급(7                | ·상계좌)          | 휴대전화                | 직장전화                 |
| - 교육확왕 : 피<br>- 미성정 : 피<br>- 신청삭제 : j<br>- 수료기준 및 †<br>- 수료증 발급<br>2 교육신청자<br>주민등3<br>1<br>2 | 적대상자로 상<br>육대상자로 상<br>교육이 취소된 7<br>음의사항 : 온라<br>: [하단!<br>고육확정<br>교육확정<br>교육참석 | (성((약(전))~>, 고)<br>정되지 않았음<br>상태<br>인 수강과목 8<br>의 스크롤바를<br>고옥수강 고역 | 니서 술락가동<br>(미선정사유 1<br>시간 이수 및 1<br>오른쪽으로 (<br>옥대상자 응합<br>적인서 →<br>적인서 | 화조)<br>대면교육 이수시<br>비동-발급(CMS)-<br>교육 참석증<br>정석증 | 수료증 별<br>'수료증기 :<br>납부<br>납부 | 발급가능<br>을 클릭하면 출력 :<br>납부일자 | 가능<br>발급(CMS)<br>◆ 영수<br>종 ▶ 영수 | 발급(2<br>중<br>중      | ·상계좌)          | 휴대전화                | 적장전화                 |

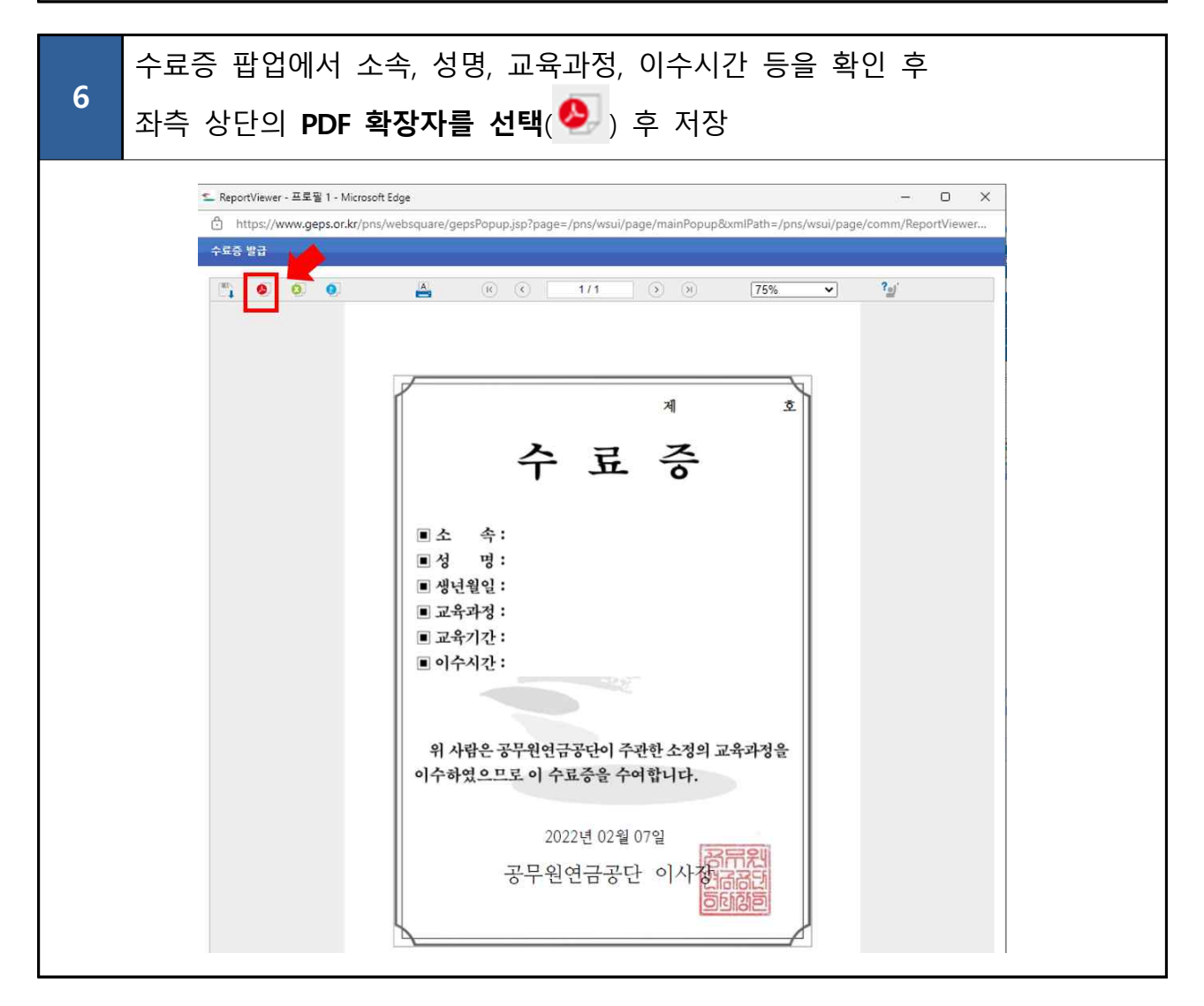

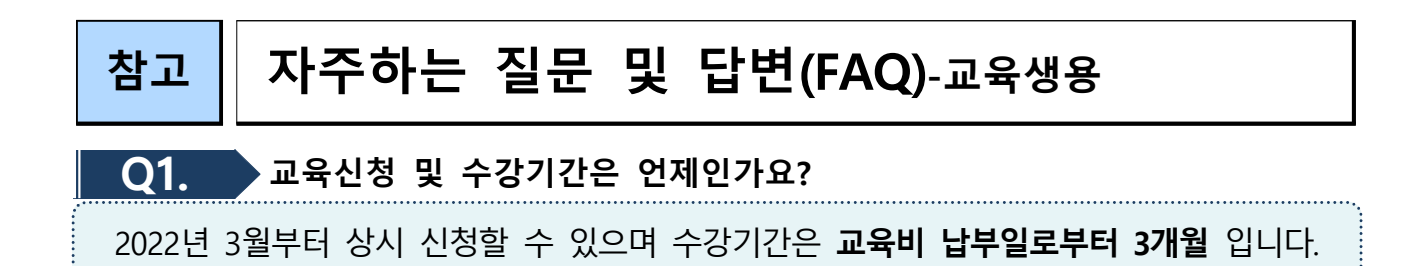

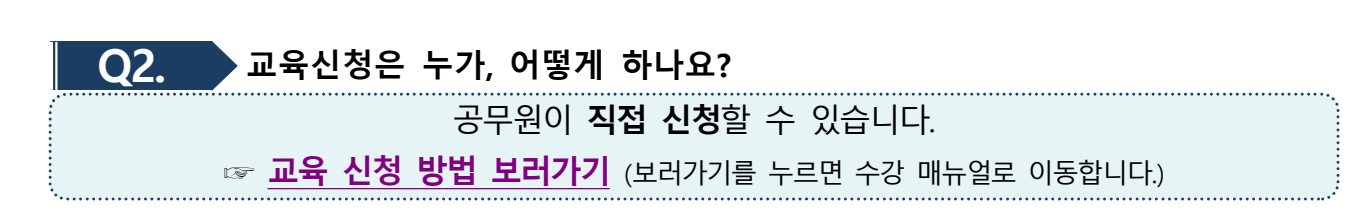

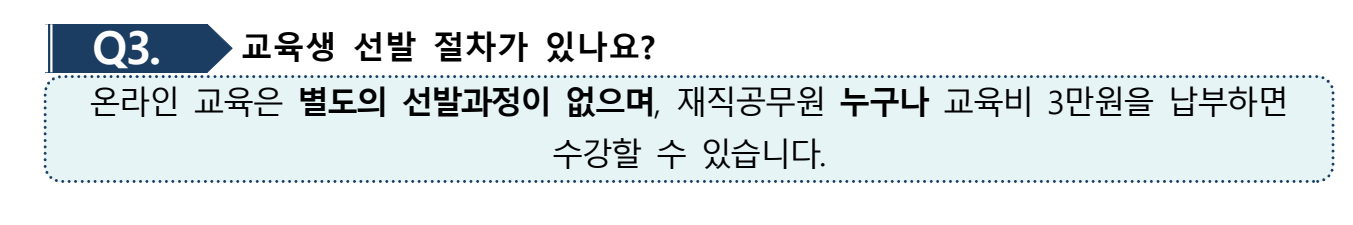

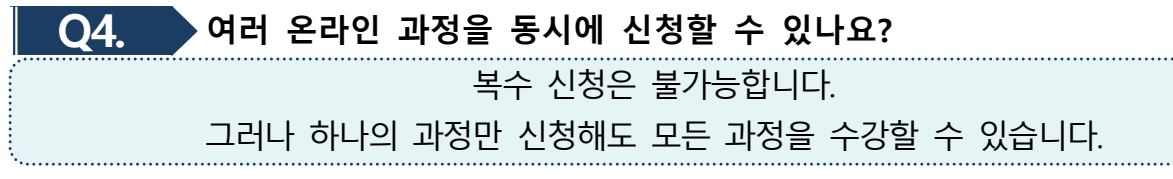

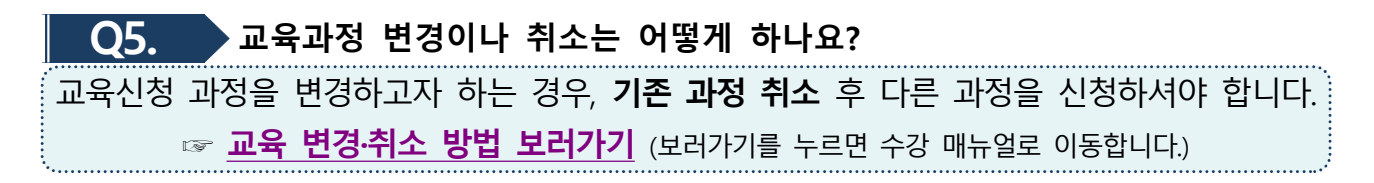

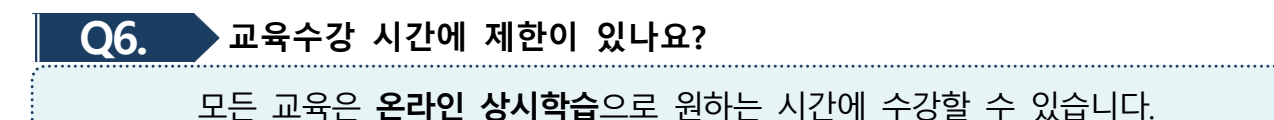

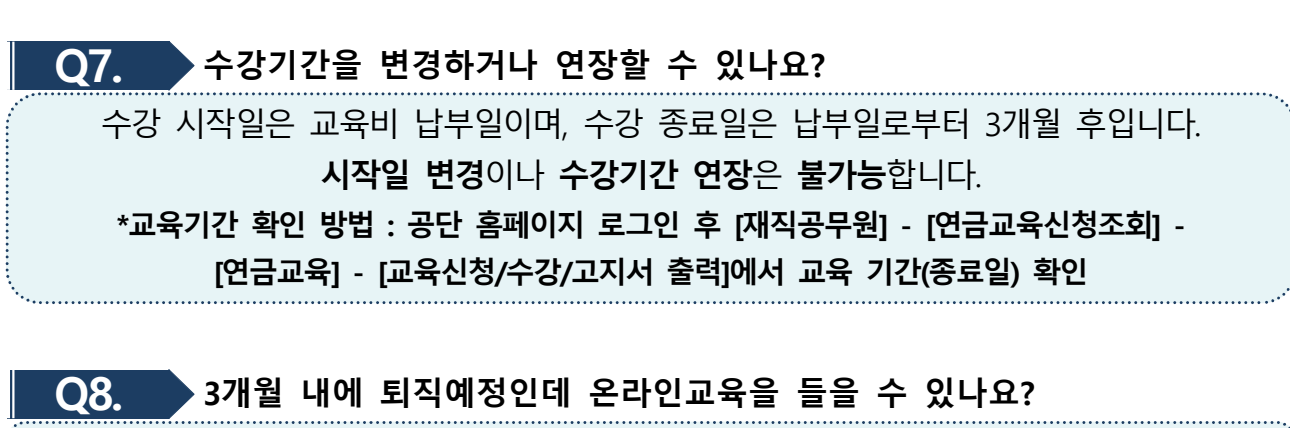

네, 들으실 수 있습니다. 만약 온라인교육 수강기간 내 퇴직하여 교육 사이트 접속이 되지 않을 경우, 공단으로 별도 연락바랍니다.

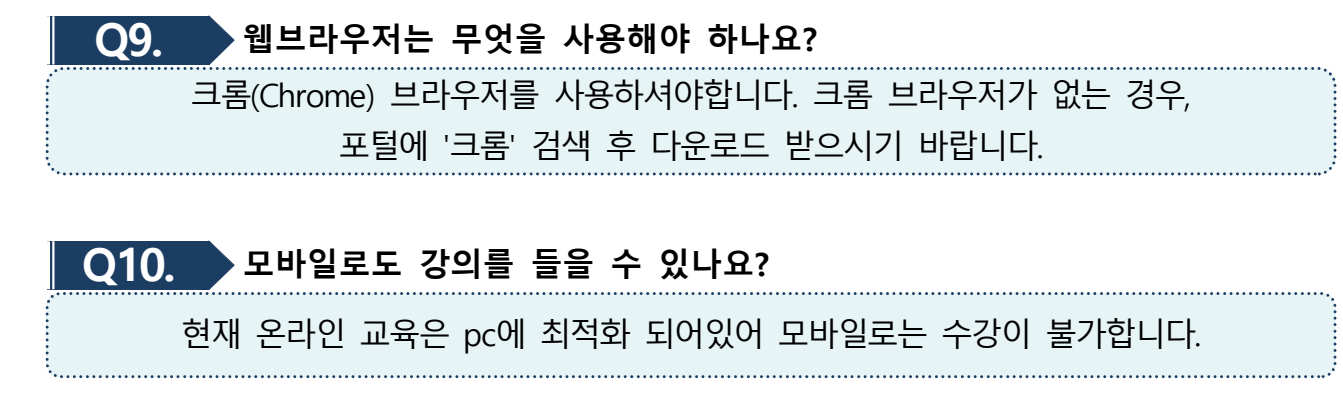

### Q11. 강의 영상을 다운받을 수 있나요?

저작권 보호를 위해 영상 다운로드 및 캡처, 녹화 등을 할 수 없습니다.

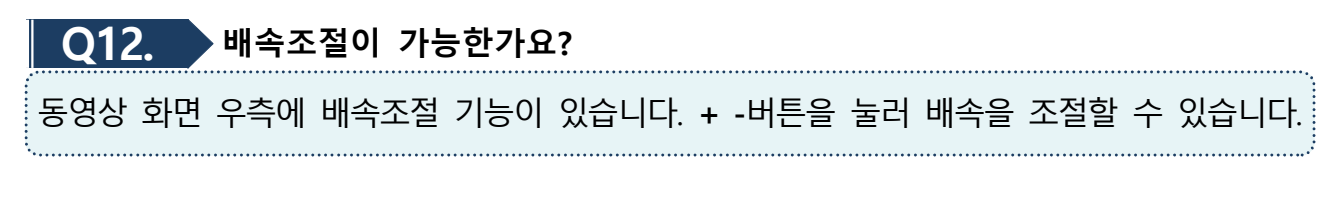

### Q13. 과정 수료기준은 어떻게 되나요? 현재 온라인 교육은 ①웰에이징 아카데미 ②일의 재발견 ③인생설계 3가지 과정이 운영되고 있으며, 신청한 과정과 상관없이 1시간 이상의 강의를 수료하시면 수료증이 발급됩니다. 과정별 최소 이수 시간은 없습니다. 원하는 과목을 자유롭게 선택하여 수강하시면 수료한 시간만큼 수료증이 발급됩니다.

## Q14. 수강기간 종료 이전에 교육수강을 완료하여, 수료증을 발급받고 싶습니다. 어떻게 하면 되나요?

수강기간이 종료되기 전에 충분히 교육을 수강하셨다고 판단하여 교육종료 및 수료증 발급이 필요하신 경우, 공단에 연락하셔서 **수료처리** 후 수료증을 발급받으실 수 있습니다.

### Q15. 수료증을 기관에 꼭 제출해야 하나요?

### Q16. 교육비를 교육생·기관 중 누가 부담하나요?

 <u>개인적으로 수강을 희망하는 경우</u>사비로 교육비 납부 후 수강할 수 있습니다.
 <u>기관에 청구할 경우</u>, ①교육생 또는 연금담당자가 신청 후 **기관에서 교육비 납부**,
 ②교육생이 직접 **납부** 후 기관에 **영수증을 제출**하여 비용 청구하는 2가지 경우가 있습니다. 기관 교육(연금)담당자와 해당 기관의 방침을 확인한 후 신청하시기 바랍니다. 참고

크롬(Chrome) 브라우저(〇) 설치 방법

### ※ 온라인 은퇴지원교육은 크롬(Chrome) 브라우저로 이용하세요.

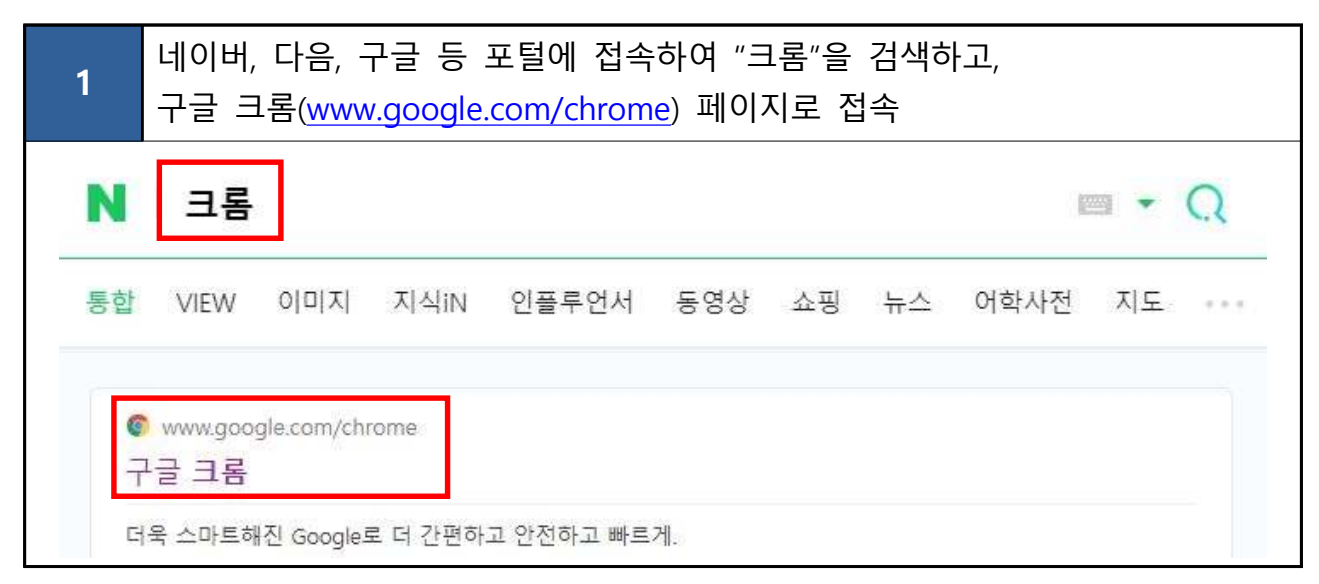

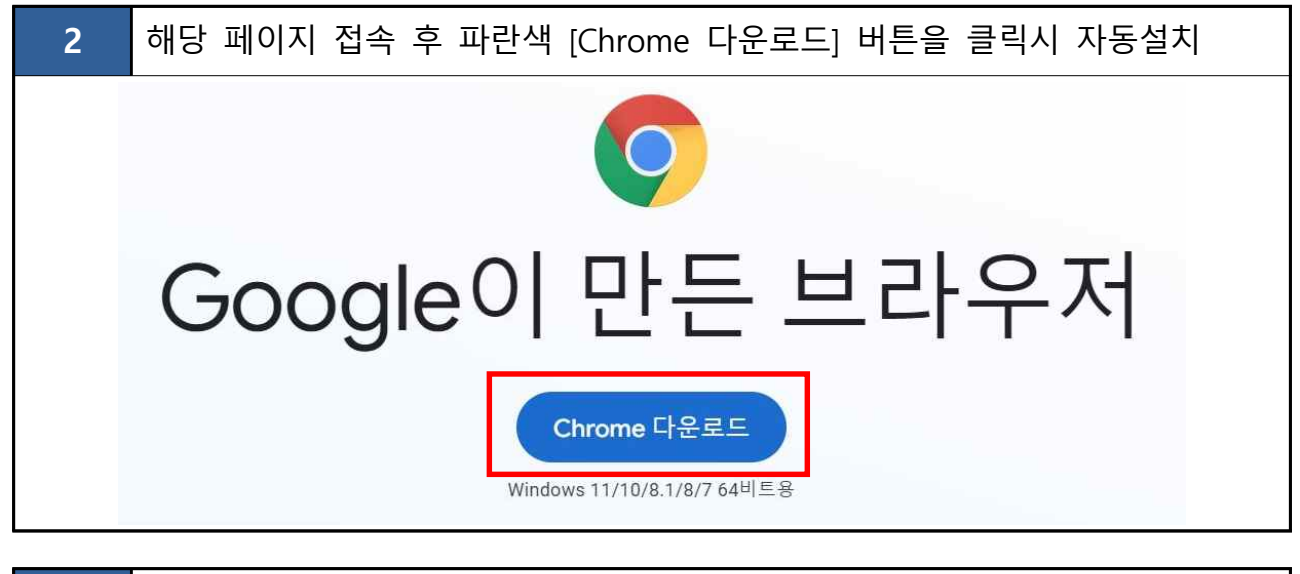

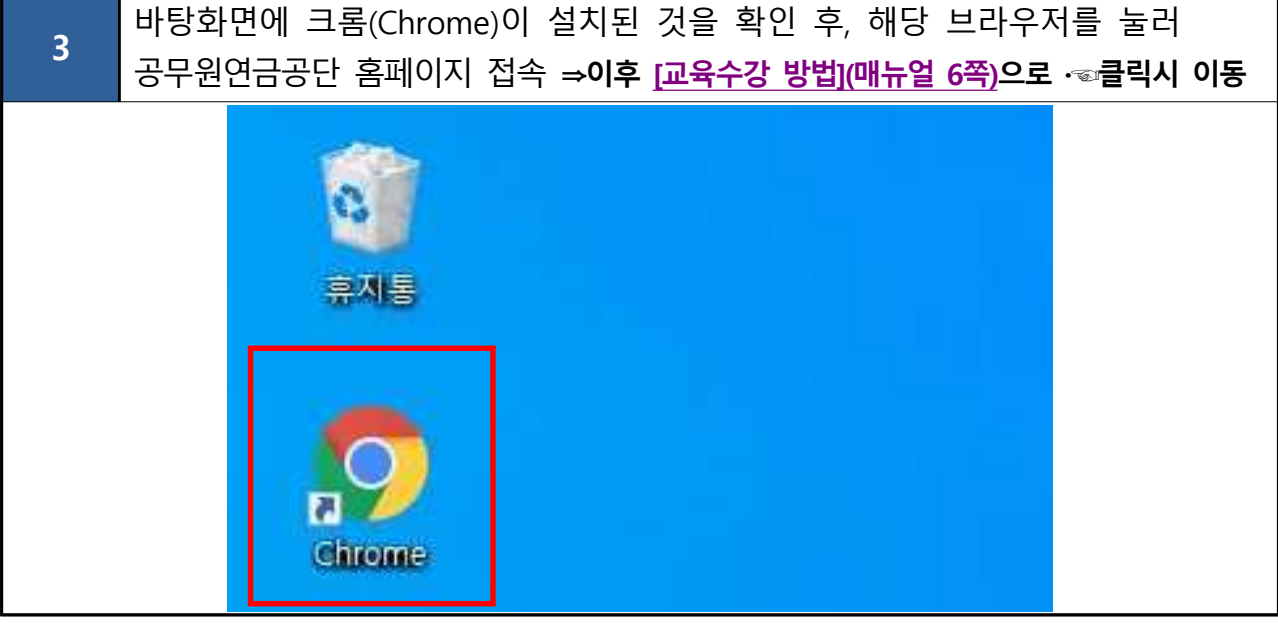

서식

### 교육비 환불신청서

| 교육비 환불신청서                                         |                                                         |                  |                  |       |  |  |  |  |  |  |  |
|---------------------------------------------------|---------------------------------------------------------|------------------|------------------|-------|--|--|--|--|--|--|--|
| 신                                                 | 소 속                                                     |                  | 연 락 처<br>(H. P.) |       |  |  |  |  |  |  |  |
| -                                                 | 성 명                                                     |                  | 생 년 월 일          |       |  |  |  |  |  |  |  |
| ~2                                                | 과 정 명                                                   |                  | 입 금 일            |       |  |  |  |  |  |  |  |
| 자                                                 | 입 금 액                                                   | 그                | 원(₩              | )     |  |  |  |  |  |  |  |
| ಕ್ರ                                               | 환불사유                                                    |                  |                  |       |  |  |  |  |  |  |  |
| 1                                                 | 최 비 - 기 - 기                                             | 은 행 명            | 혜들               | 금주    |  |  |  |  |  |  |  |
| 불                                                 | 완물계좌                                                    | 계좌번호             |                  | i     |  |  |  |  |  |  |  |
| ※ 첨                                               | 위와 같이 납부한 교육비 환불을 신청합니다.<br>※ 첨부서류 : 교육비 환불용 예금통장사본 1부. |                  |                  |       |  |  |  |  |  |  |  |
|                                                   |                                                         | 2022년<br>(스소기과자) | 월 6              | 일 직 이 |  |  |  |  |  |  |  |
| (소속기관장)<br>* 연금담당자 전화번호 : ( ) -<br>공무원연금공단 이사장 귀하 |                                                         |                  |                  |       |  |  |  |  |  |  |  |
|                                                   | 중구천연금중단 이사상 귀하                                          |                  |                  |       |  |  |  |  |  |  |  |

※ 이메일 <u>refund@geps.or.kr</u> 또는 FAX 064-802-3449로 송부하여 주시기 바랍니다. ※ 환불은 신청서 접수 후 7일 이내 신청 계좌로 입금 됩니다.